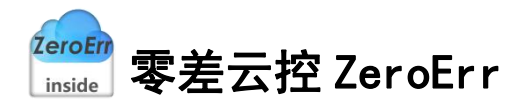

# eRunner 软件 用户手册

手册版本: 1.1 资料获取:

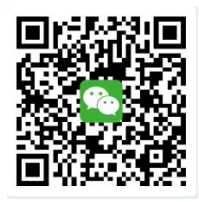

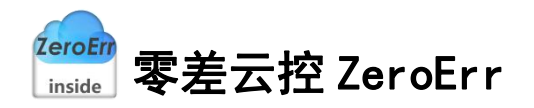

目 录

| 1 eRunner 简介     |
|------------------|
| 1.1 关于 eRunner   |
| 1.2 关于本手册        |
| 2 功能介绍           |
| 3 连接设置4          |
| 4 CAN 自定义协议控制    |
| 4.1 位置控制         |
| 4.1.1 绝对位置运动     |
| 4.1.2 相对位置运动10   |
| 4.1.3 持续运动       |
| 4.2 速度控制13       |
| 4.3 力矩控制15       |
| 5 CANopen 协议控制17 |
| 5.1 轮廓位置模式18     |
| 5.2 轮廓速度模式       |
| 5.3 轮廓扭矩模式       |
| 5.4 周期同步位置模式27   |
| 5.5 周期同步速度模式     |
| 5.6 周期同步扭矩模式     |
| 5.7 位置插补模式       |
| 6 自定义数据收发        |
| 7 CAN 自定义协议说明    |
| 7.1 读取数据         |
| 7.1.1 发送读取数据的指令  |
| 7.1.2 接收读数据的信息   |
| 7.2 写入数据         |
| 7.2.1 发送写数据的指令   |
| 7.2.2 接收写数据的信息   |
| 8 参考资料           |

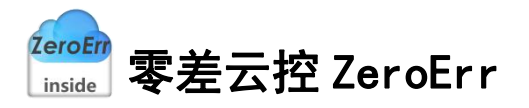

### 1 eRunner 简介

### 1.1 关于 eRunner

eRunner 是一款支持多种通讯协议控制、通信报文监控功能于一体的,能够实现 eRob 关节模组运动控制的上位机。

### 1.2 关于本手册

本手册介绍深圳市零差云控科技有限公司 eRunner 上位机使用方法、注意事项等信息,请 务必仔细阅读后再上手操作。

# 2 功能介绍

打开上位机程序进入主界面如图 2-1 所示:

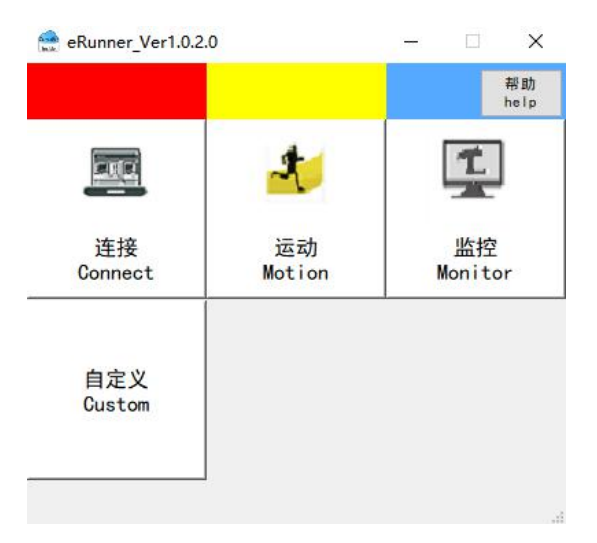

图 2-1 主界面

● 点击"连接"按钮:打开"设备连接"界面,此界面实现 USBCAN 设备初始化及 设备节点扫描连接。

● 点击"运动"按钮:在连接菜单完成连接后可打开"CAN运动控制"/"CANopen运动控制"界面,基于 CAN 自定义/CANopen 通讯协议的多种运动控制模式在此界面实现。

● 点击"监控"按钮:打开指令监控界面,此界面实现对运动控制相关报文数据进行监控。

● 点击"自定义"按钮:打开自定义数据收发界面,用户可在此界面自行编辑帧 ID 及数据进行发送。

● 点击"帮助"按钮:打开此说明文档,对操作说明和注意事项做出诠释。

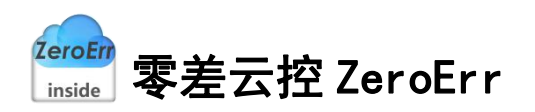

# 3 连接设置

进入上位机界面后首先对设备进行连接,否则无法进行相关测试,连接步骤如下: 1、在主界面点击"连接"按钮弹出"设备连接"界面。

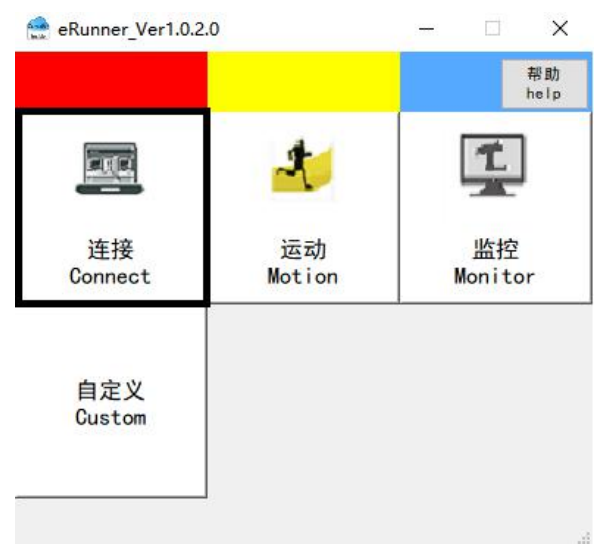

#### 图 3-1 打开连接界面

2、打开"设备连接"界面如图 3-2 所示,根据需求在通讯协议处选择 CAN 自定义或 CANopen。

| Conr                                          | nection | Settin     | ngs             |     |
|-----------------------------------------------|---------|------------|-----------------|-----|
| 日描范围<br>ID Range                              | 1       | - 6        | 4               |     |
|                                               | 扫描      | <u> </u>   |                 |     |
|                                               | Scann   | ing        |                 |     |
|                                               |         |            |                 |     |
|                                               |         |            |                 |     |
|                                               |         |            |                 |     |
|                                               |         |            |                 |     |
|                                               |         |            |                 |     |
|                                               |         |            |                 |     |
|                                               |         |            |                 |     |
|                                               |         |            |                 |     |
|                                               |         |            |                 |     |
|                                               |         |            |                 |     |
|                                               |         |            |                 |     |
|                                               |         |            |                 |     |
|                                               |         |            |                 |     |
|                                               |         |            |                 |     |
| 连接                                            |         | Į\$        | f <del>.T</del> |     |
| 连接<br>Connec                                  | ət      | B<br>Disc  | f开<br>onnect    |     |
| 连接<br>Connec                                  | ot      | B.<br>Disc | f开<br>onnect    |     |
| 连接<br>Connec<br>面信周期                          | ot      | E,<br>Disc | f开<br>onnect    | 1 5 |
| 连接<br>Connec<br>信周期<br>emmunication (<br>3件版本 | Dycle   | 腾<br>Disc  | f开<br>onnect    | 1 5 |

图 3-2 通讯协议选择

3、设定扫描范围,默认为 1-64,用户可根据实际情况自行修改,点击"扫描"按钮,如 图 3-3 所示。

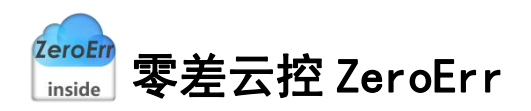

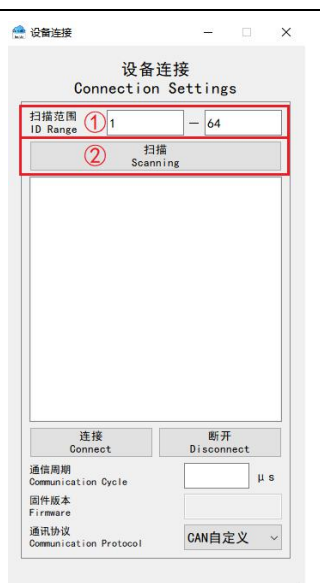

#### 图 3-3 扫描节点

4、扫描完成后会将扫描到的节点 ID 反馈至窗口列表如图 3-4 所示:

| 扫描范围                                                 |             |      |               |          |
|------------------------------------------------------|-------------|------|---------------|----------|
| D Range                                              | 1           |      | 64            |          |
|                                                      | 扫报<br>Scann | ing. |               |          |
| CAN_ID                                               | 2           |      |               |          |
|                                                      |             |      |               |          |
|                                                      |             |      |               |          |
|                                                      |             |      |               |          |
|                                                      |             |      |               |          |
|                                                      |             |      |               |          |
|                                                      |             |      |               |          |
|                                                      |             |      |               |          |
|                                                      |             |      |               |          |
|                                                      |             |      |               |          |
|                                                      |             |      |               |          |
|                                                      |             |      |               |          |
|                                                      |             |      |               |          |
|                                                      |             |      |               |          |
| **                                                   | tž.         |      | RC TI         |          |
| 连<br>Conr                                            | 接<br>iect   | Di   | 断开<br>sconnee | ət       |
| 连<br>Conr<br>香信周期                                    | 接<br>lect   | Di   | 断开<br>sconnee | pt_      |
| 连<br>Conr<br>動信周期<br>ommunicatio                     | 接<br>lect   | Di   | 断开<br>sconner | ρt<br>μs |
| 连<br>Conr<br>插信周期<br>ommunicatio                     | 接<br>mect   | Di   | 断开<br>sconnee | ot<br>μs |
| 连<br>Conr<br>西信周期<br>ommunicatioo<br>印件版本            | 接<br>nect   | Di   | 断开<br>sconnee | pt<br>μs |
| 连<br>Conn<br>查信周期<br>communicatio<br>司件版本<br>irrmare | 接<br>nect   | Di   | 断开<br>sconnee | et<br>μs |

#### 图 3-4 完成扫描

5、选中待连接节点,点击"连接"按钮,如图 3-5 所示,设备连接成功后对应节点号变为绿色,自动获取设备固件版本并在"设备连接"界面进行显示如图 3-6 所示,通信周期为 CANopen 协议控制参数,默认设置为 1000 µ s,可根据需求进行变更。

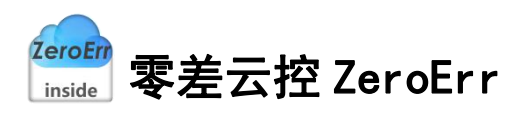

| Connection                                               | 主接<br>Settings               |  | Connection                                                      | 生接<br>Settings                          |
|----------------------------------------------------------|------------------------------|--|-----------------------------------------------------------------|-----------------------------------------|
| 日描范围<br>D Range 1<br>日相<br>Scann                         | - 64                         |  | 扫描范围<br>ID Range 1<br>扫描                                        | — 64                                    |
| CAN_ID 2 (                                               | D                            |  | CAN_ID 2                                                        |                                         |
|                                                          |                              |  |                                                                 |                                         |
| ②<br>连接<br>Connect                                       | 膨 <del>开</del><br>Disconnect |  | 连接<br>Connect                                                   | 断开<br>Disconnect                        |
| ②<br>选择<br>Connect<br>編編周期<br>comunication Cycle<br>出行版本 | 間开<br>Disconnect<br>」 μs     |  | 连接<br>Connect<br>通信周期<br>Communication Cycle<br>固件版本<br>Firmare | 勝开<br>Disconnect<br>1000 単<br>520212171 |

#### 图 3-5 连接节点

#### 图 3-6 连接成功

连接成功后,可在主界面点击"运动"按钮打开运动控制界面如图 3-7 所示,点击"监控" 按钮打开指令监控页面如图 3-8 所示。

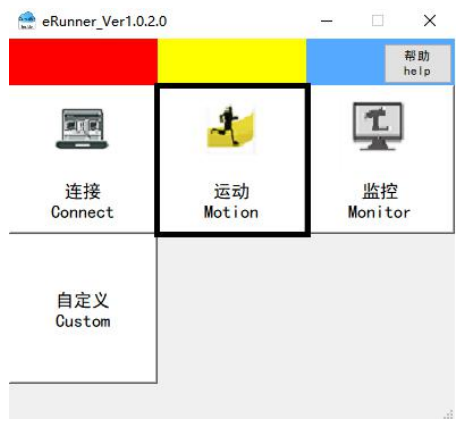

图 3-7 打开"运动控制"界面

|               |              | 帮助<br>help    |
|---------------|--------------|---------------|
|               | 2            | T             |
| 连接<br>Connect | 运动<br>Motion | 监控<br>Monitor |
|               |              |               |

图 3-8 打开"数据监控"界面

<sup>ZeroErr</sup> <sub>inside</sub> 零差云控 ZeroErr

# 4 CAN 自定义协议控制

在"设备连接"界面通讯协议处选用"CAN 自定义"则打开运动界面为"CAN 自定义协议控制"如图 4-1 所示,打开监控界面如图 4-2 所示。

| 速度<br>Speed<br>加速度<br>Noco              | 5566<br>5566 | cnt/s                             | 绝对位置运动/Move Absolute<br>适动                                                                                          | 开启<br>ON |                   | 数据』<br>Monit<br><sub>清空</sub> | 监控<br>tor<br>; |          | 停止<br>0FF |
|-----------------------------------------|--------------|-----------------------------------|----------------------------------------------------------------------------------------------------|----------|-------------------|-------------------------------|----------------|----------|-----------|
| 成速度<br>Dec<br>应用<br>Apply<br>停止<br>Stop | 5566         | cnt/s*<br>使能<br>Enable<br>Disable | 相対位重运动/Nove Relative<br>向后<br>Backwards<br>小社変互动<br>在社工<br>中間<br>中間<br>中間<br>中間<br>中間<br>中間<br>中間<br>中間<br>中間<br>中間 | B38/Dota | 刘顺/Time 转馈/Status | 8JD/Frame ID                  | 报之政策(Message   | 注稱/State |           |

图 4-1 CAN 自定义协议控制界面

#### 图 4-2 数据监控界面

### 4.1 位置控制

CAN

选择工作模式为"位置控制"如图 4-3 所示:

| 速度<br>Speed | 5566    | cnt/s          | 绝对位置运动/Move               | Absolute                   |
|-------------|---------|----------------|---------------------------|----------------------------|
| 加速度<br>Acc  | 5566    | cnt/s=         | Move to                   | Cnt<br>〇 往返运动<br>Repetitiv |
| 减速度<br>Dec  | 5566    | cnt/s=         | 相对 <mark>位置运动/Move</mark> | Relative                   |
|             |         |                | 向后<br>Backwards           | cnt 向前<br>Forward          |
| 应月<br>App   | ∏<br>Iy | 使能<br>Enable   |                           | 〇 往返运动<br>Repetitiv        |
|             |         |                | 持续运动/Continuou            | s                          |
| 停1<br>Sto   | E<br>p  | 下使能<br>Disable | 向后<br>Backwards           | 向前<br>Forward              |
|             |         |                |                           |                            |

#### 图 4-3 位置控制模式

点击"应用"按钮:设置速度、加速度、减速度,监控页面监控报文如图 4-4 所示:

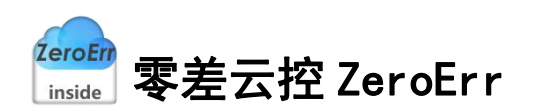

| 开启<br>ON |                                    |                           |                     | 清空<br>Clear                       | 19<br>0                                                       |
|----------|------------------------------------|---------------------------|---------------------|-----------------------------------|---------------------------------------------------------------|
| 数据/Data  | 时间/Time<br>2022.03.12 15:04:24.227 | 状态/Status<br>发送成功<br>Send | 乾ID/Frame ID<br>642 | 报文数据/Message<br>00 8A 00 00 15 BE | 注释/State<br>设置速度为5566cnt/s<br>Set speed to 5566cnt/s          |
| 2        | 2022.03.12 15:04:24.227            | 援收<br>Receive             | 5C2                 | ЗЕ                                |                                                               |
|          | 2022.03.12 15:04:24.234            | 发送成功<br>Send              | 642                 | 00 88 00 00 15 BE                 | 设置加速度为5566cnt/s <sup>2</sup><br>Set acceleration to 5566cnt/s |
|          | 2022.03.12 15:04:24.235            | 援收<br>Receive             | 5C2                 | ЗE                                |                                                               |
|          | 2022.03.12 15:04:24.242            | 发送成功<br>Send              | 642                 | 00 89 00 00 15 BE                 | 设置减速度为5566cnt/s <sup>2</sup><br>Set deceleration to 5566cnt/s |
| i        | 2022.03.12 15:04:24.242            | 援收<br>Receive             | 5C2                 | ЗЕ                                |                                                               |

图 4-4 "应用"按钮报文监控

点击"使能"按钮: 电机使能, 监控页面监控报文数据如图 4-5 所示:

| NUMBER OF    |                                    |                           |                    |                                   |                          | L /       |
|--------------|------------------------------------|---------------------------|--------------------|-----------------------------------|--------------------------|-----------|
|              |                                    |                           | 数<br>M             | (据监控<br>onitor                    |                          |           |
| 开启<br>ON     |                                    |                           |                    | 清空<br>Clear                       |                          | 停止<br>0FF |
| 数据/Data<br>1 | 时间/Time<br>2022.03.12 15:10:46.862 | 状态/Status<br>发送成功<br>Send | 创D/Frame ID<br>641 | 报文数编/Message<br>01 00 00 00 00 01 | 注释/State<br>便能<br>Enable |           |
| 2            | 2022.03.12 15:10:46.862            | 援收<br>Receive             | 5C1                | 3E                                |                          |           |
|              |                                    |                           |                    |                                   |                          |           |
|              |                                    |                           |                    |                                   |                          |           |
| * (2)        |                                    |                           |                    |                                   |                          | 6.W       |
| 大闭<br>Close  |                                    |                           |                    |                                   |                          | Export    |

#### 图 4-5 "使能"按钮报文监控

点击"停止"按钮:停止当前运动,监控页面监控报文数据如图 4-6 所示:

|          |                                    |                           | 数<br>M              | [据监控<br>onitor        |                          |  |
|----------|------------------------------------|---------------------------|---------------------|-----------------------|--------------------------|--|
| 开启<br>ON |                                    |                           |                     | 清空<br>Clear           |                          |  |
| 数据/Data  | 时间/Time<br>2022.03.12 15:11:20.263 | 状态/Status<br>发送成功<br>Send | 岐ID/Frame ID<br>641 | 报文数据/Message<br>00 84 | 注释/State<br>停止运动<br>Stop |  |
|          | 2022.03.12 15:11:20.263            | 接收<br>Receive             | 5C1                 | 3E                    |                          |  |
|          |                                    |                           |                     |                       |                          |  |
|          |                                    |                           |                     |                       |                          |  |
|          |                                    |                           |                     |                       |                          |  |
|          |                                    |                           |                     |                       |                          |  |
|          |                                    |                           |                     |                       |                          |  |

#### 图 4-6"停止"按钮报文监控

点击"下使能"按钮: 电机下使能, 监控页面监控报文数据如图 4-7 所示。

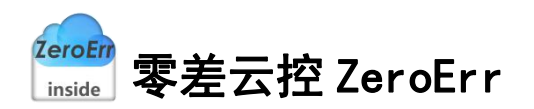

| 开启            |                         |               |              | 清空                    |               | 併 |
|---------------|-------------------------|---------------|--------------|-----------------------|---------------|---|
| 0N<br>数据/Data | 时间/Time                 | 状态/Status     | 岐ID/Frame ID | Glear<br>报文数据/Message | 注释/State      | 0 |
|               | 2022.03.12 15:11:44.539 | 发送成功<br>Send  | 641          | 01 00 00 00 00 00     | 失能<br>Disable |   |
|               | 2022.03.12 15:11:44.539 | 接收<br>Receive | 5C1          | ЗЕ                    |               |   |
|               |                         |               |              |                       |               |   |
|               |                         | 100000        |              |                       |               |   |
|               |                         |               |              |                       |               |   |
|               |                         |               |              |                       |               |   |
|               |                         |               |              |                       |               |   |
|               |                         |               |              |                       |               |   |
|               |                         |               |              |                       |               |   |

图 4-7 "下使能"按钮报文监控

位置控制模式下运动方式分为绝对位置运动、绝对位置往返运动、相对位置运动、相对位 置往返运动、持续向前运动、持续向后运动,在运动方式切换之前,如电机处于运动状态应先 点击"停止"按钮,使电机停止转动。

#### 4.1.1 绝对位置运动

1、如图 4-8 所示,电机使能后,在①处输入目标位置,根据需求勾选或不勾选"往返运动"选项框。

| beed      | 5566    | cnt/s          | 绝对位置运动/Move Ab<br>运动 | solute                            |
|-----------|---------|----------------|----------------------|-----------------------------------|
| u速度<br>cc | 5566    | cnt/s=         | Move to (            | 1) Circ<br>往返运动<br>Repetitive     |
| 或速度<br>ec | 5566    | cnt/s=         | 相对位置运动/Move Re       | lative                            |
|           |         |                | 向后<br>Backwards      | cnt 向前<br>Forward                 |
| 应月<br>App | ∏<br>Iy | 使能<br>Enable   |                      | 〇 <mark>往返运动</mark><br>Repetitive |
|           |         |                | 持续运动/Continuous      |                                   |
| 停」<br>Sto | E<br>p  | 下使能<br>Disable | 向后<br>Backwards      | 向前<br>Forward                     |
|           |         |                |                      |                                   |
|           |         |                |                      |                                   |
|           |         |                |                      |                                   |

#### 图 4-8 位置控制-绝对位置运动

2、以目标位置输入为0为例,点击②处"运动"按钮,电机开始转动,勾选"往返运动" 监控报文如图 4-9 所示,未勾选"往返运动"监控报文如图 4-10 所示。

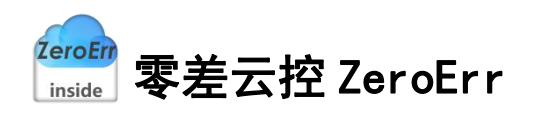

| 🔮 CAN自定义!                 | 的议控制                   |              |                                   | - 🗆 X                  |               |                                    |                           |                     |                                   |                                             |              |
|---------------------------|------------------------|--------------|-----------------------------------|------------------------|---------------|------------------------------------|---------------------------|---------------------|-----------------------------------|---------------------------------------------|--------------|
| 位置控制/Pos                  | itioning Control       | ¥            |                                   |                        |               |                                    |                           |                     |                                   | -                                           | □ ×          |
| 速度<br>Speed<br>加速度<br>Acc | 5566<br>5566           | cnt/s        | 绝对位置运动/Move Abso<br>运动<br>Move to | olute<br>cnt<br>@ 往返运动 | 开启<br>ON      |                                    |                           | 数<br>M              | 据监控<br>onitor<br><sub>diear</sub> |                                             | 停止<br>OFF    |
| 减速度<br>Dec                | 5566                   | cnt/s=       | 相对位置运动/Move Rela                  | · Repetitive           | 数组成/Data<br>1 | 时闻/Time<br>2022.03.12 15:16:03.211 | 状态/Status<br>发送成功<br>Send | 戦ID/Frame ID<br>642 | 报文数据/Message<br>00 8D 00 00 00 02 | 注释/State<br>设置带往这运动模式<br>Repetitive         | ^            |
| 应用                        |                        | 使能<br>Foable | Backwards                         | Cnt Forward<br>① 往返运动  | 2             | 2022.03.12 15:16:03.211            | 援牧<br>Receive             | 5C2                 | 3E                                |                                             |              |
|                           |                        |              | 持续运动/Continuous                   | Repetitive             | 3             | 2022.03.12 15:16:03.218            | 发递成功<br>Send              | 642                 | 00 87 00 00 00 00                 | 相对位重要0<br>The relative position is set to 0 |              |
| 停止                        |                        | 下使能          | 向 后<br>Backwards                  | 向前<br>Forward          | 4             | 2022.03.12 15:16:03.218            | 撥纹<br>Receive             | 5C2                 | 3E                                |                                             |              |
| acop                      |                        | Disable      |                                   |                        | 5             | 2022.03.12 15:16:03.225            | 爱道成功<br>Send              | 642                 | 00 86 00 00 00 00                 | 运动至0cnt<br>Move to 0cnt                     |              |
|                           |                        |              |                                   |                        | 6             | 2022.03.12 15:16:03.225            | 接收<br>Receive             | 5C2                 | 3E                                |                                             |              |
|                           |                        |              |                                   |                        | 7             | 2022.03.12 15:16:03.238            | 发送成功<br>Send              | 642                 | 00 83                             | <del>开始</del> 运动<br>Motion                  |              |
|                           |                        |              |                                   |                        | 8             | 2022.03.12 15:16:03.238            | 播收<br>Receive             | 5C2                 | 3E                                |                                             | ~            |
| 速度<br>Speed -55           | 29 cnt/s 位置<br>Positio | 48212 ont    | 电机电流<br>Current -295 mA           | 状态<br>Status           | 关闭<br>Close   |                                    |                           |                     |                                   |                                             | 等出<br>Export |

#### 图 4-9 带往返运动的绝对位移监控报文数据

| te can自定)                 | 之份收控制             |                | - 0 ×                                                       |              |                                    |                           |                     |                                                     |                                                 |              |
|---------------------------|-------------------|----------------|-------------------------------------------------------------|--------------|------------------------------------|---------------------------|---------------------|-----------------------------------------------------|-------------------------------------------------|--------------|
| 位置控制/Pe                   | ositioning Contro | ol ~           |                                                             |              |                                    |                           |                     |                                                     | -                                               | ×□           |
| 速度<br>Speed<br>加速度<br>Acc | 5566<br>5566      | ont/s          | 絶対位置追訪/Move Absolute<br>通明 Move to 0  Cnt  住返运动  Pagetining | 开启<br>ON     |                                    |                           | 数<br>M              | 7据监控<br>onitor<br><sub>清空</sub><br><sub>Clear</sub> |                                                 | 停止<br>OFF    |
| 减速度<br>Dec                | 5566              | cnt/s*         | 相对位置运动/Move Relative<br>向后, Cnt _ 向前,                       | 取紙/Data<br>1 | 时间/Time<br>2022.03.12 15:17:08.066 | 状态/Status<br>发送成功<br>Send | 較ID/Frame ID<br>642 | 报文数据/Message<br>00 8D 00 00 00 01                   | 注释/State<br>设置不带往返运动模式<br>Unidirectional motion |              |
| 应 /<br>App                | ∰<br>Iy           | 使能<br>Enable   | Backwards<br>往返运动<br>Repetitive                             | 2            | 2022.03.12 15:17:08.066            | 接收<br>Receive             | 5C2                 | 3E                                                  |                                                 |              |
|                           |                   |                | 持续运动/Continuous                                             | 3            | 2022.03.12 15:17:08.073            | 发送成功<br>Send              | 642                 | 00 87 00 00 00 00                                   | 相对位置置0<br>The relative position is set to 0     |              |
| 停」<br>Str                 | LE                | 下使能<br>Disable | 向后 向前<br>Backwards Forward                                  | 4            | 2022.03.12 15:17:08.073            | 接收<br>Receive             | 5C2                 | 3E                                                  |                                                 |              |
|                           |                   |                | ][]                                                         | 5            | 2022.03.12 15:17:08.080            | 发送成功<br>Send              | 642                 | 00 86 00 00 00 00                                   | 运动至0cmt<br>Move to 0cmt                         |              |
|                           |                   |                |                                                             | 6            | 2022.03.12 15:17:08.080            | 接收<br>Receive             | 5C2                 | 3E                                                  |                                                 |              |
|                           |                   |                |                                                             | 7            | 2022.03.12 15:17:08.094            | 发送成功<br>Send              | 642                 | 00 83                                               | 开始运动<br>Motion                                  |              |
|                           |                   |                |                                                             | 8            | 2022.03.12 15:17:08.095            | 接纹<br>Receive             | 5C2                 | 3E                                                  |                                                 |              |
| 速度<br>Speed               | 5510 cnt/s f      | 2置 21090 cnt   | 电机电流<br>Current -308 mA 状态<br>Status                        | 关闭<br>Close  |                                    |                           |                     |                                                     |                                                 | 导出<br>Export |

图 4-10 不带往返运动的绝对位移监控报文数据

### 4.1.2 相对位置运动

1、如图 4-11 所示, 电机使能后, 在①处输入相对位移距离, 根据需求勾选或是不勾选"往 返运动"选项框。

| 度         | 5566     | cnt/s          | 绝对位置运动/Move Absolute      |           |
|-----------|----------|----------------|---------------------------|-----------|
| peed      |          |                | 运动<br>Move to cnt         |           |
| u速度<br>cc | 5566     | cnt/s=         | 〇 往返运<br>Repet i          | 动<br>tive |
| d速度<br>ec | 5566     | cnt/s=         | 相对位置运动/Move Relative      |           |
|           |          |                | 向后 ① cnt 问                | й<br>,    |
| 应月        | <b>₽</b> | 使能<br>Fashla   | Dackwards Porw            | ard<br>动  |
| Abb       | r y      | Lhable         | ⊂ Repeti                  | tive      |
|           |          |                | 持续运动/Continuous           |           |
| 停」<br>Sto | E<br>P   | 下使能<br>Disable | 向后 向前<br>Backwards Forwar | d         |
|           |          | L              |                           |           |
|           |          |                |                           |           |
|           |          |                |                           |           |
|           |          |                |                           |           |
|           |          |                |                           |           |

图 4-11 相对位置运动

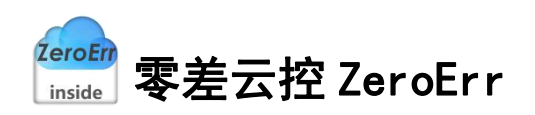

勾选"往返运动"选项后,点击"向前"按钮监控报文如图 4-12 所示:

| CAN目定义<br>位置控制/Po  | sitioning Control  | ~              |                                       | - u x         | 🚔 2012-1230  |                                    |                           |                     |                                         | _                                              | ΠX           |
|--------------------|--------------------|----------------|---------------------------------------|---------------|--------------|------------------------------------|---------------------------|---------------------|-----------------------------------------|------------------------------------------------|--------------|
| 速度<br>Speed<br>加速度 | 5566               | ent/s          | 绝对位置运动/Move Absolute<br>运动<br>Move to | ont           | 开启<br>CN     |                                    |                           | 数<br>M              | 据监控<br>onitor<br><sup>清空</sup><br>Clear |                                                | 停止<br>OFF    |
| 减速度<br>Dec         | 5566               | cnt/s*         | 相对位置运动/Move Relative                  | Repetitive    | 歌編/Data<br>1 | 时间/Time<br>2022.03.12 15:22:25.425 | 状态/Status<br>发送成功<br>Send | MID/Frame ID<br>642 | 报文数编/Message<br>00 8D 00 00 00 02       | 注释/State<br>设置带往返运动模式<br>Repetitive            |              |
| 应用                 | ļ.                 | 使能<br>Enable   | Backwards 10000                       | cnt Forward   | 2            | 2022.03.12 15:22:25.425            | 接收<br>Receive             | 5C2                 | 3E                                      |                                                |              |
|                    |                    |                | 持续运动/Continuous                       | Repetitive    | 3            | 2022.03.12 15:22:25.432            | 发送成功<br>Send              | 642                 | 00 87 00 00 27 10                       | 设置运动距离为10000cnt<br>Set the distance to10000cnt |              |
| 停止<br>Stor         |                    | 下使能<br>Disable | 向后<br>Backwards                       | 向前<br>Forward | 4            | 2022.03.12 15:22:25.432            | 播校<br>Receive             | 5C2                 | 3E                                      |                                                |              |
|                    |                    | 0100010        |                                       |               | 5            | 2022.03.12 15:22:25:439            | <u>发送成功</u><br>Send       | 642                 | 00 83                                   | 开始正向运动<br>Forward                              |              |
|                    |                    |                |                                       |               | 6            | 2022.03.12 15:22:25.439            | 撥校<br>Receive             | 5C2                 | 3E                                      |                                                |              |
| 速度 9<br>Speed 9    | cnt/s 位置<br>Positi | on 10001 cnt   | 电机电流<br>Gurrent -40 mA Star           | š             | 关闭<br>Close  |                                    |                           |                     |                                         |                                                | 导出<br>Export |

图 4-12 带往返相对位移-向前

勾选"往返运动"选项后,点击"向后"按钮监控报文如图 4-13 所示:

| 🔮 CAN自定义      | 协议控制              |                |                        | - <u>-</u> ×                |             |                         |                         |          |                                |                                                  |              |
|---------------|-------------------|----------------|------------------------|-----------------------------|-------------|-------------------------|-------------------------|----------|--------------------------------|--------------------------------------------------|--------------|
| 位置控制/Po       | sitioning Control | ~              |                        |                             |             |                         |                         |          |                                |                                                  |              |
| 速度<br>Speed   | 5566              | ont/s          | 绝对位置运动/Move Absol      | lute                        | 2 数据监控      |                         |                         |          |                                | -                                                | o ×          |
| 加速度<br>Acc    | 5566              | cnt/s²         | Move to                | cnt<br>〇 往返运动<br>Repetitive | 开启          |                         |                         | 数<br>M   | 据监控<br>onitor<br><sup>清空</sup> |                                                  | 停止           |
| Dec           | 5566              | cnt/s=         | 相对位置运动/Move Relat      | tive                        | ON          | 0400.07                 | 11-40-00                | 450 K 10 | Clear                          | 1400 Mar -                                       | OFF          |
| 应用            | 3                 | 使能<br>Enable   | Backwards 10000        | cnt Forward                 | acteu/Usta  | 2022.03.12 15:39:29.843 | 发送成功<br>Send            | 642      | 00 8D 00 00 00 02              | 设置带往返运动模式<br>Repetitive                          |              |
|               |                   |                | 持续运动/Continuous        | Repetitive                  | 2           | 2022.03.12 15:39:29.843 | 播收<br>Receive           | 5C2      | 3E                             |                                                  |              |
| 停山<br>Sto     | t<br>e            | 下使能<br>Disable | 向后<br>Backwards        | 向前<br>Forward               | 3           | 2022.03.12 15:39:29.850 | 发送成功<br>Send            | 642      | 00 87 FF FF D8 F0              | 设置运动距离为-10000cnt<br>Set the distance to-10000cnt |              |
|               |                   |                |                        |                             | 4           | 2022.03.12 15:39:29.850 | 援权<br>Receive           | 5C2      | 3E                             |                                                  |              |
|               |                   |                |                        |                             | 5           | 2022.03.12 15:39:29.857 | <del>波通成功</del><br>Send | 642      | 00.83                          | 开始反向运动<br>Backwards                              |              |
|               |                   |                |                        |                             | 6           | 2022.03.12 15:39:29.857 | 接收<br>Receive           | 5C2      | 3E                             |                                                  |              |
|               |                   |                |                        |                             |             |                         |                         |          |                                |                                                  |              |
| 速度<br>Speed 9 | cnt/s 位置<br>Posi  | tion 10001 ont | 电机电流<br>Current -40 mA | 状态<br>Status                | 关闭<br>Close |                         |                         |          |                                |                                                  | 导出<br>Export |

#### 图 4-13 带往返相对位移-向后

#### 不勾选"往返运动"选项,点击"向前"按钮监控报文如图 4-14 所示:

| an an an an an an an an an an an an an a   |                                                   |             |                         |                         |              |                                     |                                                |              |
|--------------------------------------------|---------------------------------------------------|-------------|-------------------------|-------------------------|--------------|-------------------------------------|------------------------------------------------|--------------|
| 位置控制/Positioning Control ~                 |                                                   | 🔮 2018-2014 |                         |                         |              |                                     | -                                              | o ×          |
| 速度<br>Speed 5566 ont/s<br>加速度 5566 ont/s=  | - 絶対位置语和/Nove Absolute<br>道动<br>Nove to<br>たいによった | 开启<br>ON    |                         |                         | 数<br>M       | 7据监控<br>lonitor<br><sub>(lear</sub> |                                                | 停止<br>0FF    |
| A00                                        | Repetitive                                        | 数据/Data     | 时间/Time                 | 状态/Status               | 較ID/Frame ID | 报文数据/Message                        | 注釋/State                                       |              |
| 减速度<br>Dec 5566 cnt/s <sup>e</sup>         | 相对位置运动/Nove Relative                              | 1           | 2022.03.12 15:25:00.042 | 发送成功<br>Send            | 642          | 00 8D 00 00 00 01                   | 设置不带往返运动模式<br>Unidirectional motion            |              |
| 应用<br>使能<br>Anglu                          | Backwards 10000 cnt Forward<br>往返运动               | 2           | 2022.03.12 15:25:00.042 | 播收<br>Receive           | 5C2          | 3E                                  |                                                |              |
| hopiy Linavie                              | ○ Repetitive<br>持续运动/Continuous                   | 3           | 2022.03.12 15:25:00.049 | <del>发送成功</del><br>Send | 642          | 00 87 00 00 27 10                   | 设置运动距离为10000cnt<br>Set the distance to10000cnt |              |
| 停止<br>Stan                                 | 的)后 (0)前<br>Backwards Forward                     | 4           | 2022.03.12 15:25:00.049 | 播收<br>Receive           | 5C2          | 3E                                  |                                                |              |
| Utaute Utaute                              |                                                   | 5           | 2022.03.12 15:25:00.056 | 发递成功<br>Send            | 642          | 00 83                               | 开始正向运动<br>Forward                              |              |
|                                            |                                                   | 6           | 2022.03.12 15:25:00.056 | 接收<br>Receive           | 5C2          | 3E                                  |                                                |              |
| 達度 0 cnt/s 位置<br>Speed 0 cnt/s 0 20002 cnt | 电机电波 104 mA 状态<br>Current Status                  | 关闭<br>Close |                         |                         |              |                                     |                                                | 导出<br>Export |

#### 图 4-14 不带往返相对位移-向前

不勾选"往返运动"选项,点击"向后"按钮,监控报文如图 4-15 所示:

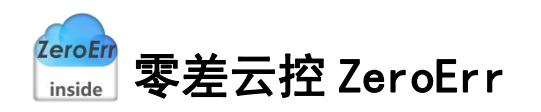

| 速度         | 5566    | cnt/s          | 绝对位置退动/Move Absolute                                         | 1 100 100 100 100 100 100 100 100 100 1 |                                    |                           |                     |                                   | - 🗆                                              |
|------------|---------|----------------|--------------------------------------------------------------|-----------------------------------------|------------------------------------|---------------------------|---------------------|-----------------------------------|--------------------------------------------------|
| 加速度<br>Acc | 5566    | cnt/s*         | Move to Cnt<br>Move to<br>往返运动<br>Repetitive                 |                                         |                                    |                           | 数<br>M              | 据监控<br>onitor                     |                                                  |
| 减速度<br>Dec | 5566    | cnt/s=         | 相对位置运动/Move Relative                                         | 开启<br>ON                                |                                    |                           |                     | 清空<br>Clear                       | 9                                                |
| 应用<br>App1 | Ħ<br>Iv | 使能<br>Enable   | 向后<br>Backwards 10000 cnt 向前<br>Forward<br>日辺辺内<br>Basatitus | 認識/Data<br>1                            | 时间/Time<br>2022.03.12 15:42:52.238 | 状态/Status<br>发送成功<br>Send | 변ID/Frame ID<br>642 | 授文政編/Message<br>00 8D 00 00 00 01 | 注释/State<br>设置不带往返运动模式<br>Unidirectional motion  |
|            |         |                | 持续运动/Continuous                                              | 2                                       | 2022.03.12 15:42:52.238            | 接收<br>Receive             | 5C2                 | 3E                                |                                                  |
| 停山<br>Sto  | E<br>Ip | 下使能<br>Disable | 向后<br>Backwards Forward                                      | 3                                       | 2022.03.12 15:42:52.245            | 发送成功<br>Send              | 642                 | 00 87 FF FF D8 F0                 | 设置运动距离为-10000cnt<br>Set the distance to-10000cnt |
|            |         |                |                                                              | 4                                       | 2022.03.12 15:42:52.245            | 播收<br>Receive             | 5C2                 | 3E                                |                                                  |
|            |         |                |                                                              | 5                                       | 2022.03.12 15:42:52.252            | 发送成功<br>Send              | 642                 | 00.83                             | 开始贬向运动<br>Backwards                              |
|            |         |                |                                                              | 6                                       | 2022.03.12 15:42:52.253            | 援收<br>Receive             | 5C2                 | 3E                                |                                                  |
|            |         |                |                                                              |                                         |                                    |                           |                     |                                   |                                                  |
| 度 0<br>eed | ont/s 的 | E 28662 cnt    | 电机电流<br>Current 104 mA 状态<br>Status                          | 关闭                                      |                                    |                           |                     |                                   | ş                                                |

图 4-15 不带往返相对位移-向后

×

### 4.1.3 持续运动

🔮 CAN自定义协议控制

1、点击"向前"按钮,监控报文如图 4-16 所示:

| CHINELAE                  | X.011XIII.00                          |                                                   | ~                         |              |                                    |                           |                     |                                    |                                                    |              |
|---------------------------|---------------------------------------|---------------------------------------------------|---------------------------|--------------|------------------------------------|---------------------------|---------------------|------------------------------------|----------------------------------------------------|--------------|
| 位置控制/F                    | Positioning Control v                 |                                                   |                           |              |                                    |                           |                     |                                    |                                                    |              |
| 速度<br>Speed<br>加速度<br>Acc | 5566 ont/s<br>5566 ont/s <sup>2</sup> | 绝对位置逆动/Mave Absolute<br>运动<br>Move to             | cnt<br>性返送动<br>Repetitive | 开启<br>ON     |                                    |                           | 数<br>M              | r据监控<br>onitor<br><sub>(lear</sub> |                                                    | 停止<br>0FF    |
| 减速度<br>Dec                | 5566 ent/s*                           | 相对位置运动/Move Relative<br>向后<br>Backwards 10000 cnt | 向前<br>Forward             | 数張/Data<br>1 | 时间/Time<br>2022.03.12 15:48:45.140 | 状态/Status<br>发送成功<br>Send | ₩ID/Frame ID<br>642 | 报文数据/Message<br>00 8D 00 00 00 00  | 注释/State<br>设置持续运动模式<br>Set continuous motion mode |              |
| App                       | bly Enab                              |                                                   | )往返运动<br>Repetitive       | 2            | 2022.03.12 15:48:45.140            | 授权<br>Receive             | 5C2                 | 3E                                 |                                                    |              |
| (2)                       | <b>止</b>                              | 持续运动/Continuous<br>向后                             | 向前                        | 3            | 2022.03.12 15:48:45.147            | 发送成功<br>Send              | 642                 | 00 8A 00 00 15 BE                  | 设置速度<br>Set speed                                  |              |
| St                        | op Disab                              | le Backwards                                      | Forward                   | 4            | 2022.03.12 15:48:45.147            | 援权<br>Receive             | 5C2                 | 3E                                 |                                                    |              |
|                           |                                       |                                                   |                           | 5            | 2022.03.12 15:48:45.160            | 发送成功<br>Send              | 642                 | 00 83                              | 开始正向运动<br>Forward                                  |              |
|                           |                                       |                                                   |                           | 6            | 2022.03.12 15:48:45.160            | 接收<br>Receive             | 5C2                 | 3E                                 |                                                    |              |
|                           |                                       |                                                   |                           |              |                                    |                           |                     |                                    |                                                    |              |
| 速度<br>Speed               | 246 cnt/s 位置 84252                    | ont 电机电流 300 mA 状态<br>Current 300 mA Status       |                           | 关闭<br>Close  |                                    |                           |                     |                                    |                                                    | 导出<br>Export |

图 4-16 持续向前(正转)运动

2、点击"向后"按钮,监控报文如图 4-17 所示:

| 🔮 CAN自定                   | 义协议控制              |              | - 0                                                             | ×         |         |                                    |                       |               |                                         |                            |                  |
|---------------------------|--------------------|--------------|-----------------------------------------------------------------|-----------|---------|------------------------------------|-----------------------|---------------|-----------------------------------------|----------------------------|------------------|
| 位置控制/F                    | Positioning Contro | × 10         |                                                                 |           |         |                                    |                       |               |                                         |                            |                  |
| 速度<br>Speed<br>加速度<br>Acc | 5566<br>5566       | ont/s        | 絶対位置运动/Nove Absolute<br>运动<br>Move to Cnt<br>Repetitiv          | e 774     |         |                                    |                       | 数<br>Mo       | 据监控<br>onitor<br><sup>清空</sup><br>Clear | -                          | 口 ×<br>停止<br>OFF |
| 减速度<br>Dec                | 5566               | ont/s*       | 相对位置运动/Move Relative<br>向后<br>Backwards 10000 cnt 向前<br>Forward | 数編        | l/Data  | 时间/Time<br>2022.03.12 15:49:36.586 | 状态/Status<br>发送成功     | 001D/Frame ID | 授文数编/Message                            | 注释/State<br>设置持续运动模式       |                  |
| 应<br>App                  | 用<br>ply           | 使能<br>Enable | 〇 往返运动<br>Repetitiv                                             | 2         | 4       | 2022.03.12 15:49:36.586            | Send<br>授牧<br>Receive | 5C2           | 3E                                      | Set continuous motion mode |                  |
| (9                        | ±.                 | 下使能          | 特殊运动/Gontinuous<br>向后 向前<br>Backwards Forward                   | 3         | 1       | 2022.03.12 15:49:36.593            | 发递成功<br>Send          | 642           | 00 8A FF FF EA 42                       | 设置速度<br>Set speed          |                  |
| St                        | op                 | Disable      |                                                                 | 4         |         | 2022.03.12 15:49:36.593            | 接收<br>Receive         | 5C2           | 3E                                      |                            |                  |
|                           |                    |              |                                                                 | 5         | a       | 2022.03.12 15:49:36.606            | 发送成功<br>Send          | 642           | 00 83                                   | 开始反向运动<br>Backwards        |                  |
|                           |                    |              |                                                                 | 6         | 2       | 2022.03.12 15:49:36.606            | 报收<br>Receive         | 5C2           | 3E                                      |                            |                  |
|                           |                    |              |                                                                 |           |         |                                    |                       |               |                                         |                            |                  |
| 速度<br>Speed               | 3246 cnt/s 🛱<br>Pe | 适 84252 cnt  | 电机电流 300 mA 状态<br>Current 300 mA Status                         | 关f<br>Clo | 闭<br>88 |                                    |                       |               |                                         |                            | 导出<br>Export     |

图 4-17 持续向后(反转)运动

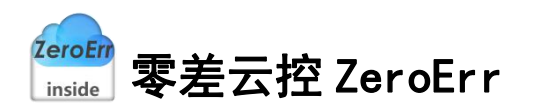

### 4.2 速度控制

| 设置控制模式                       |     | 模拟量/Analog quantity        |       |
|------------------------------|-----|----------------------------|-------|
| Set cortrol mode             | (2) |                            |       |
| 配置模拟量<br>Set analog quantity | 3   |                            |       |
| 使能<br>Enable                 | 4   | 目标速度<br>Target speed 10000 | cnt/s |
| 停止<br>Stop                   | 5   |                            |       |
| 下使能<br>Disable               | 6   |                            |       |
|                              |     |                            |       |
|                              |     |                            |       |
|                              |     |                            |       |
|                              |     |                            |       |

图 4-18 速度控制模式

- 1、 如图 4-18 所示,在①处选择控制模式为速度控制。
- 2、 点击"设置控制模式"按钮设定控制模式为速度控制,监控报文如图 4-19 所示:

| 开启<br>ON     |                                    |                           |                     | 清空<br>Clear                       |                                                        |
|--------------|------------------------------------|---------------------------|---------------------|-----------------------------------|--------------------------------------------------------|
| 数据/Data<br>1 | 时间/Time<br>2022.03.12 16:10:14.312 | 状态/Status<br>发送成功<br>Send | 戦ID/Frame ID<br>642 | 报文数据/Message<br>00 4E 00 00 00 02 | 注释/State<br>设置模式为速度控制<br>Speed control                 |
| 2            | 2022.03.12 16:10:14.312            | 接收<br>Receive             | 5C2                 | ЗЕ                                |                                                        |
| 8            | 2022.03.12 16:10:14.319            | 发送成功<br>Send              | 642                 | 01 12 00 00 00 00                 | 设置控制源为不使用<br>Set the control source is not used        |
| 4            | 2022.03.12 16:10:14.319            | 接收<br>Receive             | 5C2                 | 3E                                |                                                        |
| 5            | 2022.03.12 16:10:14.326            | 发送成功<br>Send              | 642                 | 01 FD 00 00 00 00                 | 设置模拟量为内部使用<br>Set the analog quantity for internal use |
| 5            | 2022.03.12 16:10:14.326            | 接收<br>Receive             | 5C2                 | 3E                                |                                                        |

图 4-19 "设置控制模式"按钮报文数据监控

3、点击"配置模拟量"按钮对右侧模拟量进行配置,此模式下模拟量为目标速度,监控 界面显示报文如图 4-20 所示:

| as sourcesse |                                    |                           |                     |                                   |                                                                |              |
|--------------|------------------------------------|---------------------------|---------------------|-----------------------------------|----------------------------------------------------------------|--------------|
|              |                                    |                           | 数<br>M              | [据监控<br>onitor                    |                                                                |              |
| 开启<br>ON     |                                    |                           |                     | 清空<br>Clear                       |                                                                | 停止<br>0FF    |
| 数號/Data<br>1 | 时间/Time<br>2022.03.12 15:59:03.429 | 状态/Status<br>发道成功<br>Send | 帧ID/Frame ID<br>642 | 报文数据/Message<br>01 FE 00 00 27 10 | 注释/State<br>设置目标速度为10000cnt/s<br>Set target speed to10000cnt/s |              |
| 2            | 2022.03.12 15:59:03.429            | 接版<br>Receive             | 5C2                 | 3E                                |                                                                |              |
|              |                                    |                           |                     |                                   |                                                                |              |
|              |                                    |                           |                     |                                   |                                                                |              |
|              |                                    |                           |                     |                                   |                                                                |              |
|              |                                    |                           |                     |                                   |                                                                |              |
| 关闭<br>Close  |                                    |                           |                     |                                   |                                                                | 导出<br>Export |

#### 图 4-20 配置模拟值

4、点击"使能"按钮,电机使能,电机以目标速度开始转动,监控界面显示报文如图 4-21 所示:

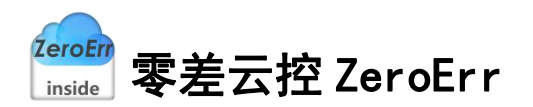

🔮 数据监控

| 开启<br>ON |                                    |                           |                     | 清空<br>Clear                       |                          | 15 |
|----------|------------------------------------|---------------------------|---------------------|-----------------------------------|--------------------------|----|
| 数据/Data  | 时间/Time<br>2022.03.12 15:56:13.520 | 状态/Status<br>发送成功<br>Send | 戦ID/Frame ID<br>642 | 报文数据/Message<br>01 00 00 00 00 01 | 注稱/State<br>使能<br>Enable |    |
|          | 0000 00 40 45 55 40 500            | 接收                        | 5(2)                | 26                                |                          |    |
|          | 2022.03.12 15:56:13.520            | Receive                   | J.L.                |                                   |                          |    |
|          | 2022.03.12 15:56:13.520            | Receive                   |                     |                                   |                          |    |
|          | 2022.03.12 15:50:13.520            | Receive                   |                     |                                   |                          |    |
| E        | 2022.03.12 1556(13.520             | Receive                   |                     |                                   |                          |    |

图 4-21 "使能"按钮报文数据监控

5、点击"停止"按钮,停止当前运动(设置模拟量为0),监控界面显示报文如图 4-22 所示,重新运行需重新进行步骤 3 设置模拟量值。

| 开启            |                                    |                           | sx<br>M             | 描篇程<br>onitor<br><sup>演空</sup> |            |          |
|---------------|------------------------------------|---------------------------|---------------------|--------------------------------|------------|----------|
| UN<br>数据/Data | 时间/Time<br>2022.03.12 16:13:29.720 | 状态/Status<br>发送成功<br>Send | 閏ID/Frame ID<br>642 | 01 FE 00 00 00 00              | 停止<br>Stop | 注释/State |
|               | 2022.03.12 16:13:29.720            | 接收<br>Receive             | 5C2                 | 3E                             |            |          |
|               |                                    |                           |                     |                                |            |          |
|               |                                    |                           |                     |                                |            |          |
|               |                                    |                           |                     |                                |            |          |
|               |                                    |                           |                     |                                |            |          |
|               |                                    |                           |                     |                                |            |          |
|               |                                    |                           |                     |                                |            |          |

#### 图 4-22 速度模式"停止"按钮报文数据监控

6、电机下使能,监控界面显示报文如图 4-23 所示,切换控制模式前需先进行电机下使能。

| 升启<br>ON |                         |              |              | 清空<br>Clear       |               | 19 |
|----------|-------------------------|--------------|--------------|-------------------|---------------|----|
| 数据/Data  | 时间/Time                 | 状态/Status    | 較ID/Frame ID | 报文数据/Message      | 注释/State      |    |
|          | 2022.03.12 15:57:03.496 | 发送成功<br>Send | 642          | 01 00 00 00 00 00 | 失能<br>Disable |    |
|          | 2022.03.12 15:57:03.496 | 援牧           | 5C2          | 3F                |               |    |
|          |                         | Receive      |              |                   |               |    |

#### 图 4-23 "下使能"按钮报文数据监控

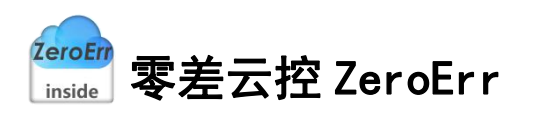

### 4.3 力矩控制

| 设置控制模式<br>Set cortrol mode   | 2 | 模拟量/Analog quantity                  |
|------------------------------|---|--------------------------------------|
| 配置模拟量<br>Set analog quantity | 3 | 最大速度限制<br>Max Motor Speed 10000 cnt. |
| 使能<br>Enable                 | 4 |                                      |
| 停止<br>Stop                   | 5 | 目标电流<br>Target Current 500           |
| 下使能<br>Disable               | 6 |                                      |

#### 图 4-24 力矩控制模式

- 1、 如图 4-24 所示,在①处选择控制模式为力矩控制。
- 2、 点击"设置控制模式"按钮,设定控制模式为力矩控制,监控界面如图 4-25 所示:

| 开启<br>ON     |                                    |                           |                    | 清空<br>Clear                       | 9                                                      |
|--------------|------------------------------------|---------------------------|--------------------|-----------------------------------|--------------------------------------------------------|
| 数编/Data<br>1 | 时间/Time<br>2022.03.12 16:16:50.052 | 状态/Status<br>发送成功<br>Send | 朝D/Frame ID<br>642 | 报文数据/Message<br>00 4E 00 00 00 01 | 注释/State<br>设置模式为力矩控制<br>Moment control                |
| 2            | 2022.03.12 16:16:50.052            | 播收<br>Receive             | 5C2                | 3E                                |                                                        |
| 8            | 2022.03.12 16:16:50.059            | 发送成功<br>Send              | 642                | 01 12 00 00 00 00                 | 设置控制源为不使用<br>Set the control source is not used        |
|              | 2022.03.12 16:16:50.060            | 接收<br>Receive             | 5C2                | 3E                                |                                                        |
| í.           | 2022.03.12 16:16:50.067            | 发送成功<br>Send              | 642                | 01 FD 00 00 00 00                 | 设置模拟量为内部使用<br>Set the analog quantity for internal use |
| 5            | 2022.03.12 16:16:50.067            | 援收<br>Receive             | 5C2                | 3E                                |                                                        |

图 4-25 "设置控制模式"按钮报文数据监控

3、点击"配置模拟量"按钮对右侧模拟量进行配置,同时对最大速度限制做出设置,监 控界面显示报文如图 4-26 所示,此模式下模拟量为目标电流。

|                                    |                                                                               |                                             | Glear                                                                                                    | 0                                                                                                    |
|------------------------------------|-------------------------------------------------------------------------------|---------------------------------------------|----------------------------------------------------------------------------------------------------|----------------------------------------------------------------------------------------------------|
| 时间/Time<br>2022.03.12 15:55:32.237 | 状态/Status<br>发送成功<br>Send                                                     | 볛ID/Frame ID<br>642                         | 报文数编/Message<br>01 FE 00 00 01 F4                                                                                                    | 注释/State<br>设置目标电流为500mA<br>Set target current to500mA                                                                                                    |
| 2022.03.12 15:55:32.237            | 接收<br>Receive                                                                 | 5C2                                         | 3E                                                                                                    |                                                                                                    |
| 2022.03.12 15:55:32.244            | 发送成功<br>Send                                                                  | 642                                         | 02 04 00 00 27 10                                                                                                    | 设置最大速度限制为10000cnt/s<br>Set the maximum speed limit to10000cnt/s                                                                                                    |
| 2022.03.12 15:55:32.244            | 接收<br>Receive                                                                 | 5C2                                         | 3E                                                                                                    |                                                                                                    |
| 10 10 10                           | 1022.03.12 15:55:32.237<br>1022.03.12 15:55:32.237<br>1022.03.12 15:55:32.244 | توریک کی کی کی کی کی کی کی کی کی کی کی کی ک | 0022003.12 15:05:12.237         202807<br>Send         642           0022.03.12 15:05:12.247         Receive<br>Send         642           0022.03.12 15:05:12.244         Send         642           0022.03.12 15:05:12.244         Receive<br>Receive         642 | NU22.03.12 15:55:32.237         NUE data<br>Send         642         01 FE GO 00 01 F4           NU22.03.12 15:55:32.237         Receive<br>Send         642         01 FE GO 00 01 F4           NU22.03.12 15:55:32.247         Receive<br>Send         642         01 FE GO 00 01 F4           NU22.03.12 15:55:32.247         Receive<br>Receive         642         02 04 00 02 71 0           NU22.03.12 15:55:32.244         Receive         562         95 |

#### 图 4-26 "配置模拟量"按钮报文数据

4、点击"使能"按钮,电机使能,电机开始转动,监控界面显示报文如图 4-27 所示。

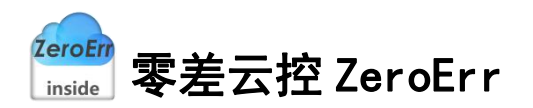

· 数据总护

| 开启        |                         |               |               | 清空                |              | 停止  |
|-----------|-------------------------|---------------|---------------|-------------------|--------------|-----|
| ON Note   | Rt间/Time                | 快本/Status     | #SID/Frame ID | Clear             | 注释/State     | OFF |
| ROR/ DUIL | 2022.03.12 15:56:13.520 | 发送成功<br>Send  | 642           | 01 00 00 00 00 01 | 使能<br>Enable |     |
|           | 2022.03.12 15:56:13.520 | 接收<br>Beceive | 5C2           | 3E                |              |     |
|           |                         |               |               |                   |              |     |

图 4-27 "使能"按钮报文数据

5、点击"停止"按钮,停止当前运动(设置模拟量为0),监控界面显示报文如图 4-28 所示,再次运行需进行步骤3重新设置模拟量。

|          |                                    |                           | 数<br>M        | (据监控<br>onitor                    |            |           |
|----------|------------------------------------|---------------------------|---------------|-----------------------------------|------------|-----------|
| 开启<br>ON |                                    |                           |               | 清空<br>Clear                       |            | 停止<br>OFF |
| 数据/Data  | 时间/Time<br>2022.03.12 16:13:29.720 | 状态/Status<br>发送成功<br>Send | (ND)/Frame ID | 报文数据/Message<br>01 FE 00 00 00 00 | 停止<br>Stop | 注释/State  |
|          | 2022.03.12 16:13:29.720            | 援收<br>Receive             | 5C2           | 3E                                |            |           |
|          |                                    |                           |               |                                   |            |           |
|          |                                    |                           |               |                                   |            |           |
|          |                                    |                           |               |                                   |            |           |
|          |                                    |                           |               |                                   |            |           |
| 关闭       |                                    |                           |               |                                   |            | 导出        |

#### 图 4-28 "停止按钮"报文数据

6、点击"下使能"按钮,电机下使能,监控界面显示报文如图 4-29 所示,切换控制模式 前先进行下使能。

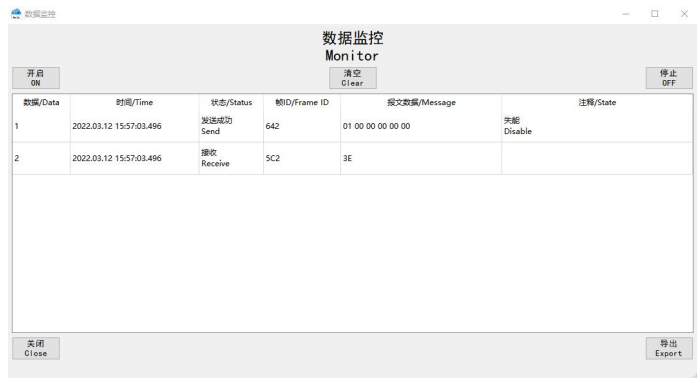

图 4-29 "下使能"按钮报文数据

<sup>ZeroErr</sup> <sub>inside</sub> 零差云控 ZeroErr

# 5 CANopen 协议控制

在"设备连接"界面通讯协议处选用"CANopen"则打开运动界面为"CANopen运动控制"如图 5-1 所示,打开监控界面如图 5-2 所示。

| 塩皮市点   Bezet communication   W 建模式   Set operating mode   Disable cob-id synce   TPDOmshring   TPDOmshring   TPDOmshring   Braiding mapping   W ## de Ede, 5566   Communication cycle   TPDOmshring   Braiding mapping   RPDOmshring   Braiding mapping   W ## de Ede, 5566   Communication cycle   TPDOmshring   Braiding mapping   Start remote mode   W ## de Ede, 5566   Commonication cycle   W ## de Ede, 5566   Commonication cycle   Brition   Arrow   Brition   Commonication cycle   Brition   Commonic                                                                                                    | 关闭节点<br>Stop remote node                                             | 轮廓位置模                        | 式/Profile Positi | on Mode                                                              | ~                         |                 |                |                           |
|----------------------------------------------------------------------------------------------------|----------------------------------------------------------------------|------------------------------|------------------|----------------------------------------------------------------------|---------------------------|-----------------|----------------|---------------------------|
| SET Speed       m速度       5566       ont/se       开始运动       ont         通信周期       toomunication cycle       w速度       5566       ont/se       Fth运动       ont         TPD0 mapping       w速度       5566       ont/se       ff.u       ff.u       ff.u       ff.u         Start remote node       #       were the ff.u       ff.u       ff.u <th>复位节点<br/>Reset communication<br/>设置模式<br/>Set operating mode</th> <th>速度<br/>Speed</th> <th>5566</th> <th>cnt/s</th> <th>- 绝对位置运动/M</th> <th>ove Absolute</th> <th>8</th> <th></th>                                                                                                    | 复位节点<br>Reset communication<br>设置模式<br>Set operating mode            | 速度<br>Speed                  | 5566             | cnt/s                                                                | - 绝对位置运动/M                | ove Absolute    | 8              |                           |
| 通信照明<br>t communication cycle       w速度       5566       cnt/s²         TPD00映射<br>RPD0mpping       应用       停止       下使範<br>Stop         TFE3倍fs<br>Start remote node       能命位置模式       ●       下使範<br>Disable         使能<br>tion       473958       cnt       速度:       0       cnt/s 电机电流:       0       mA       状态       电池电压信         度:       473958       cnt       速度:       0       cnt/s 电机电流:       0       mA       状态       电池电压信         数据公       Speed       0       cnt/s 电机电流:       0       mA       状态       电池电压信         数据25         0       mA       状态       电池电压信         数据25           0       mA       大态         度:           0       Ma        0          数           0       mA          0                                                                                                    | 配置速度<br>Set Speed<br>关闭Sync<br>Disable cob-id sync                   | 加速度<br>Acc                   | 5566             | cnt/s²                                                               | 开始运动<br>Motion            |                 | cnt            |                           |
| RPD0 mepping       应用       停止       下使能         Start remote node                                                                                                    | 通信周期<br>communication cycl<br>TPD0映射<br>TPD0 mapping                 | ie<br>减速度<br>Dec             | 5566             | cnt/s²                                                               |                           |                 |                |                           |
| Trace of the second second s | RPD0映射<br>RPD0 mapping                                               |                              | [                | 应用<br>Apply                                                          | 停止<br>Stop                |                 | [              | 下使能<br>Disable            |
| 大部分にはないよ<br>新会<br>のN 対応/Time 状态/Status 物D/Frame ID 接文数編/Message 注痛/State                                                                                                    |                                                                      |                              |                  |                                                                      |                           |                 |                |                           |
| ON         Clear         0           效量/Data         时间/Time         状态/Status         他ID/Frame ID         报文数据/Message         注釋/State                                                                                                    | 使能<br>Enable<br>ition 473958                                         | cnt 速度:<br>Speed<br><b>逐</b> | 0 cont           | /s <sup>电机电波</sup><br>Current<br>pen 运云<br>数据监控                      | <sup>註</sup> 。 ,<br>力控制界面 | hA 状态<br>Status | 电X<br>—        | 也电压做                      |
|                                                                                                    | 使能<br>Enable<br>ition 473958<br>政策监控<br>开启                           | cnt 速度:<br>Speed<br>逐        | 0 ont            | :/s <sup>电机电波</sup><br>Current<br><b>Den 运</b> 云<br>数据监控<br>Monitor  | <sup>ᡅ</sup>              | M 状态<br>Status  | 电为             | 也电压低                      |
|                                                                                                    | 使能<br>Enable<br>Ition 473958<br>数集協党<br>数集協党<br>数集協党<br>の 取集/Oata 財间 | cnt 速度:<br>Speed<br>图        | 0 ont            | :/s <sup>电机电波</sup><br>Current<br>pen 运云<br>Monitor<br><sup>清空</sup> | ā: 0 ,<br>力控制界面           | WA 状态<br>Status | 电光<br>上辉/State | 也电压做<br>口<br><sup>停</sup> |

#### 图 5-2 数据监控界面

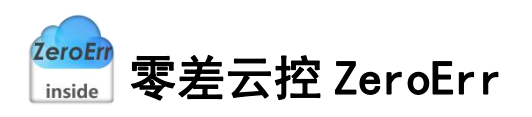

# 5.1 轮廓位置模式

| 关闭节点<br>Stop remote node                             | 轮廓位置模       | 式/Profile Po | sition Mode           | 1 ~                |         |
|------------------------------------------------------|-------------|--------------|-----------------------|--------------------|---------|
| 复位节点<br>Reset communication<br>设置模式                  | 速度<br>Speed | 5566         | cnt/s                 | - 绝对位置运动/Move Abso | lute    |
| Set operating mode<br>配置速度<br>Set Speed<br>关闭Sync    | 加速度<br>Acc  | 5566         | cnt/s=                | 开始运动               | ent     |
| Disable cob-id sync<br>如言周期<br>et communication cycl | e<br>减速度    |              |                       | 4                  | )       |
| TPDO映射<br>TPDO mapping<br>RPDO映射<br>RPDO mapping     | Dec         | 5566         | cnt/s²<br>应用<br>Apply | 停止                 | 下使能     |
| 开启通信<br>Start remote node<br>开启Sync<br>Sync command  | 轮廓位置模式      | ¢            |                       | Stop               | Disable |
| 使能<br>Enable                                         |             |              |                       |                    |         |

#### 图 5-3 轮廓位置模式

- 1、 如图 5-3 所示,在①处选择工作模式为轮廓位置模式。
- 2、 在②区域完成相关配置, 配置完成后如图 5-4 所示, 数据监控界面如图 5-5 所示:

| 🤮 CANopen运动控制                   |                  |              |                       |                |              | -   |       | ×  |
|---------------------------------|------------------|--------------|-----------------------|----------------|--------------|-----|-------|----|
| 关闭节点<br>Stop remote node        | 轮廓位置模            | 式/Profile Po | sition Mode           | ~              |              |     |       |    |
| 复位节点<br>Reset communication     | it në            | [            |                       | 绝对位置运动/Move    | Absolute     |     |       |    |
| 设置模式<br>Set operating mode      | Speed            | 5566         | cnt/s                 |                |              |     |       |    |
| 配置速度<br>Set Speed               |                  |              |                       |                |              |     |       |    |
| 关闭Sync<br>Disable cob-id sync   | 加速度<br>Acc       | 5566         | cnt/s²                | 开始运动<br>Motion |              | cnt |       |    |
| 通信周期<br>Set communication cycle |                  |              |                       |                |              |     |       |    |
| TPDO映射<br>TPDO mapping          | 减速度<br>Dec       | 5566         | cnt/s²                |                |              |     |       |    |
| RPD0映射<br>RPD0 mapping          |                  |              | 应用<br>Apply           | 停止             |              |     | 下使能   | E. |
| 开启通信<br>Start remote node       | 轮廓位置模式           |              |                       | Stop           |              |     | DISab | e  |
| 开启Sync<br>Sync command          |                  |              |                       |                |              |     |       |    |
| 使能<br>Enable                    |                  |              |                       |                |              |     |       |    |
| 立置:<br>osition 379089           | cnt 速度:<br>Speed | 0            | cnt/s 电机电流<br>Gurrent | t: _120 mA     | 状态<br>Status | 未   | 检测到   | 错误 |

#### 图 5-4 参数配置

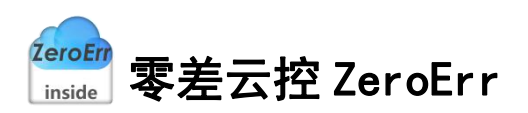

|          |                         |               | M            | onitor                     |                                                                            |           |
|----------|-------------------------|---------------|--------------|----------------------------|----------------------------------------------------------------------------|-----------|
| 开启<br>ON |                         |               |              | 清空<br>Clear                |                                                                            | 停止<br>0FF |
| 数据/Data  | 时间/Time                 | 状态/Status     | 帧ID/Frame ID | 报文数据/Message               | 注释/State                                                                   |           |
|          | 2022.03.12 16:47:32.970 | 发送成功<br>Send  | 0            | 02 02                      | 美闭节点<br>Stop remote node                                                   |           |
|          | 2022.03.12 16:47:33.308 | 发送成功<br>Send  | 0            | 82 02                      | 复位节点<br>Reset communication                                                |           |
|          | 2022.03.12 16:47:33.308 | 接收<br>Receive | 702          | 00                         |                                                                            |           |
|          | 2022.03.12 16:47:33.622 | 发送成功<br>Send  | 602          | 2F 60 60 00 01 00 00 00    | 设置为轮廓位置模式<br>Starting the operating mode                                   |           |
|          | 2022.03.12 16:47:33.622 | 接收<br>Receive | 582          | 60 60 60 00 00 00 00 00 00 |                                                                            |           |
|          | 2022.03.12 16:47:33.628 | 发送成功<br>Send  | 602          | 40 61 60 00 00 00 00 00 00 | 核对工作模式<br>Check operating mode                                             |           |
|          | 2022.03.12 16:47:33.628 | 接收<br>Receive | 582          | 4F 61 60 00 01 00 00 00    |                                                                            |           |
|          | 2022.03.12 16:47:33.984 | 发送成功<br>Send  | 602          | 23 81 60 00 BE 15 00 00    | 设置速度为5566cnt/s<br>Set speed to 5566cnt/s                                   |           |
|          | 2022.03.12 16:47:33.984 | 接收<br>Receive | 582          | 60 81 60 00 00 00 00 00 00 |                                                                            |           |
| 0        | 2022.03.12 16:47:33.990 | 发送成功<br>Send  | 602          | 23 83 60 00 BE 15 00 00    | 设置加速度为5566cnt/s <sup>2</sup><br>Set acceleration to 5566cnt/s <sup>2</sup> |           |
| 1        | 2022.03.12 16:47:33.990 | 接收<br>Receive | 582          | 60 83 60 00 00 00 00 00 00 |                                                                            |           |

图 5-5 轮廓位置模式配置报文数据

3、在图 5-3 中③位置输入目标位置,这里以目标位置为 0 为例。

4、点击"开始运动"按钮,电机以绝对位移方式运动至步骤3输入目标位置,数据监控 界面如图 5-6 所示:

| 开启<br>ON |                                    |                           |                     | 清空<br>Clear                       |              |          | 停 |
|----------|------------------------------------|---------------------------|---------------------|-----------------------------------|--------------|----------|---|
| 饮据/Data  | 时间/Time<br>2022.03.12 16:51:12.961 | 状态/Status<br>发递成功<br>Send | 岐ID/Frame ID<br>202 | 报文数据/Message<br>1F 00 00 00 00 00 | 移动<br>Motion | 注释/State |   |
|          | 2022.03.12 10:31:12:901            | Send                      | 202                 | 17 00 00 00 00 00                 | Motion       |          |   |
|          |                                    |                           |                     |                                   |              |          |   |
|          |                                    |                           |                     |                                   |              |          |   |
|          |                                    |                           |                     |                                   |              |          |   |
|          |                                    |                           |                     |                                   |              |          |   |
|          |                                    |                           |                     |                                   |              |          |   |
|          |                                    |                           |                     |                                   |              |          |   |
|          |                                    |                           |                     |                                   |              |          |   |
|          |                                    |                           |                     |                                   |              |          |   |

#### 图 5-6 轮廓位置模式"运动"按钮报文

可重复步骤3、步骤4移动至新的目标位置

点击"应用"按钮:设置速度、加速度、减速度,数据监控界面如图 5-7 所示:

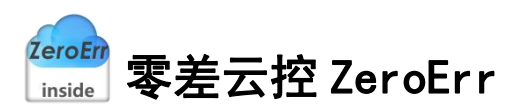

| 开启<br>ON |                                    |                           |                     | 清空<br>Clear                             | 停山<br>OFF                                                                  |
|----------|------------------------------------|---------------------------|---------------------|-----------------------------------------|----------------------------------------------------------------------------|
| 数据/Data  | 时间/Time<br>2022.03.12 16:52:48.087 | 状态/Status<br>发送成功<br>Send | 현ID/Frame ID<br>602 | 报文数据/Message<br>23 81 60 00 BE 15 00 00 | 注释/State<br>设置速度为5566cnt/s<br>Set speed to5566cnt/s                        |
|          | 2022.03.12 16:52:48.087            | 援收<br>Receive             | 582                 | 60 81 60 00 00 00 00 00 00              |                                                                            |
|          | 2022.03.12 16:52:48.093            | 发送成功<br>Send              | 602                 | 23 83 60 00 BE 15 00 00                 | 设置加速度为5566cnt/s <sup>2</sup><br>Set acceleration to 5566cnt/s <sup>2</sup> |
|          | 2022.03.12 16:52:48.093            | 接收<br>Receive             | 582                 | 60 83 60 00 00 00 00 00 00              |                                                                            |
|          | 2022.03.12 16:52:48.099            | 发送成功<br>Send              | 602                 | 23 84 60 00 BE 15 00 00                 | 设置减速度为5566cnt/s <sup>2</sup><br>Set deceleration to 5566cnt/s <sup>2</sup> |
|          | 2022.03.12 16:52:48.099            | 接收<br>Receive             | 582                 | 60 84 60 00 00 00 00 00 00              |                                                                            |
|          |                                    |                           |                     |                                         |                                                                            |

图 5-7 轮廓位置模式"应用"按钮报文数据

点击"停止"按钮:采用设置速度为0方式停止转动,数据监控界面如图 5-8 所示,如需再次运行,需重新配置速度。

|          |                         |               | M            | onitor                     |            |          |
|----------|-------------------------|---------------|--------------|----------------------------|------------|----------|
| 开启<br>ON |                         |               |              | 清空<br>Clear                |            |          |
| 的语/Data  | 时间/Time                 | 状态/Status     | 帧ID/Frame ID | 报文数据/Message               |            | 注释/State |
|          | 2022.03.12 16:54:03.925 | 发送成功<br>Send  | 602          | 23 81 60 00 00 00 00 00 00 | 停止<br>Stop |          |
|          | 2022.03.12 16:54:03.925 | 接收<br>Receive | 582          | 60 81 60 00 00 00 00 00 00 |            |          |
|          |                         |               |              |                            |            |          |
|          |                         |               |              |                            |            |          |
|          |                         |               |              |                            |            |          |
|          |                         |               |              |                            |            |          |
|          |                         |               |              |                            |            |          |
|          |                         |               |              |                            |            |          |
|          |                         |               |              |                            |            |          |
|          |                         |               |              |                            |            |          |
|          |                         |               |              |                            |            |          |
|          |                         |               |              |                            |            |          |
|          |                         |               |              |                            |            |          |
|          |                         |               |              |                            |            |          |

#### 图 5-8 轮廓位置模式"停止"按钮报文数据

点击"下使能"按钮: 电机下使能,数据监控界面如图 5-9 所示,每次切换运动模式之前都需要先下使能再进行步骤 2 的配置。

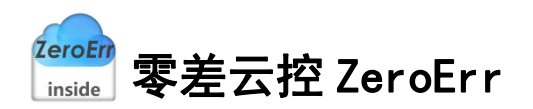

| 开启             |                                    |                           | M                  | onitor<br><sup>清空</sup>                    |               |          | ff |
|----------------|------------------------------------|---------------------------|--------------------|--------------------------------------------|---------------|----------|----|
| ON<br>2组属/Data | 时间/Time<br>2022.03.12 16:56:16.685 | 状态/Status<br>发送成功<br>Send | 峻D/Frame ID<br>202 | 01ear<br>报文数编/Message<br>06 00 00 00 00 00 | 失能<br>Disable | 注释/State |    |
|                |                                    | Send                      |                    |                                            | Disable       |          |    |
|                |                                    |                           |                    |                                            |               |          |    |
|                |                                    |                           |                    |                                            |               |          |    |
|                |                                    |                           |                    |                                            |               |          |    |
|                |                                    |                           |                    |                                            |               |          |    |
|                |                                    |                           |                    |                                            |               |          |    |
|                |                                    |                           |                    |                                            |               |          |    |

图 5-9 "下使能"按钮报文数据

# 5.2 轮廓速度模式

| 关闭节点<br>Stop remote node                                                                                                    | 轮廓速度模                    | 式/Profile Veloc | ity Mode (                      | 1 ~                                |                 |                                       |
|----------------------------------------------------------------------------------------------------|--------------------------|-----------------|---------------------------------|------------------------------------|-----------------|---------------------------------------|
| 复位节点<br>Reset communication<br>设置技式<br>Set operating mode<br>配置速度<br>Set Speed<br>Disable cob-id sync<br>可能になった。<br>通信周期<br>tt communication cycl<br>TPDO映射<br>TPDO mapping<br>RPDO映射<br>RPDO mapping | 加速度<br>Acc<br>减速度<br>Dec | 5566            | cnt/s=<br>cnt/s=<br>应用<br>Apply | 目标速度<br>Target Speed<br>停止<br>Stop | 3 ont/s         | 4<br>开始运动<br>Motion<br>下使能<br>Disable |
| 开启Sync<br>Sync command<br>使能<br>Enable                                                                                                    |                          |                 | 由初本方                            |                                    | 45 <del>*</del> |                                       |

图 5-10 轮廓速度模式

1、如图 5-10 所示,在图中①处选择工作模式为轮廓速度模式。

2、在②区域完成相关配置,配置完成后如图 5-11 所示,数据监控界面如图 5-12 所示:

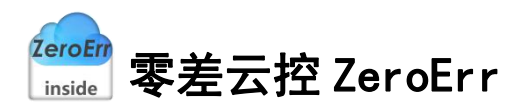

| 🔮 CANopen运动控制                   |                  |                |                                     |                     | - 🗆 X          |
|---------------------------------|------------------|----------------|-------------------------------------|---------------------|----------------|
| 关闭节点<br>Stop remote node        | 轮廓速度模            | 式/Profile Velo | city Mode                           | ~                   |                |
| 复位节点<br>Reset communication     |                  |                |                                     |                     |                |
| 设置模式<br>Set operating mode      |                  |                |                                     |                     |                |
| 配置速度<br>Set Speed               | 加速度<br>Acc       | 5566           | cnt/s=                              | 目标速度<br>Target Seed | cnt/s 开始运动     |
| 关闭Sync<br>Disable cob-id sync   | 减速度              | 5566           | cnt/s <sup>2</sup>                  | Target Speed        | motron         |
| 通信周期<br>Set communication cycle | Dec              | 3300           | 应用<br>Apply                         | 停止<br>Stop          | 下使能<br>Disable |
| TPDO映射<br>TPDO mapping          |                  |                |                                     |                     |                |
| RPDO映射<br>RPDO mapping          |                  |                |                                     |                     |                |
| 开启通信<br>Start remote node       |                  |                |                                     |                     |                |
| 开启Sync<br>Sync command          |                  |                |                                     |                     |                |
| 使能<br>Enable                    |                  |                |                                     |                     |                |
| 位置:<br>Position 379086 c        | int 速度:<br>Speed | 0 0            | nt/s <mark>电机电流</mark> :<br>Current | 0 mA 状态<br>Stat     | tus            |

图 5-11 参数配置

| TT als   |                         |               | m            | onition                    |                                                                            | 200-1       |
|----------|-------------------------|---------------|--------------|----------------------------|----------------------------------------------------------------------------|-------------|
| 升启<br>ON |                         |               |              | 清空<br>Clear                |                                                                            | 1号 止<br>OFF |
| 数据/Data  | 时间/Time                 | 状态/Status     | 較ID/Frame ID | 报文数据/Message               | 注释/State                                                                   |             |
|          | 2022.03.12 16:56:16.685 | 发送成功<br>Send  | 202          | 06 00 00 00 00 00          | 失能<br>Disable                                                              |             |
|          | 2022.03.12 16:57:48.329 | 发送成功<br>Send  | 0            | 02 02                      | 关闭节点<br>Stop remote node                                                   |             |
|          | 2022.03.12 16:57:48.660 | 发送成功<br>Send  | 0            | 82 02                      | 复位节点<br>Reset communication                                                |             |
|          | 2022.03.12 16:57:48.660 | 援收<br>Receive | 702          | 00                         |                                                                            |             |
|          | 2022.03.12 16:57:49.022 | 发送成功<br>Send  | 602          | 2F 60 60 00 03 00 00 00    | 设置为轮廓速度模式<br>Starting the operating mode                                   |             |
|          | 2022.03.12 16:57:49.022 | 接收<br>Receive | 582          | 60 60 60 00 00 00 00 00 00 |                                                                            |             |
|          | 2022.03.12 16:57:49.028 | 发送成功<br>Send  | 602          | 40 61 60 00 00 00 00 00 00 | 核对工作模式<br>Check operating mode                                             |             |
|          | 2022.03.12 16:57:49.029 | 接收<br>Receive | 582          | 4F 61 60 00 03 00 00 00    |                                                                            |             |
|          | 2022.03.12 16:57:49.295 | 发送成功<br>Send  | 602          | 23 FF 60 00 00 00 00 00    | 目标速度置零<br>Set target speed to 0                                            |             |
| 0        | 2022.03.12 16:57:49.295 | 援收<br>Receive | 582          | 60 FF 60 00 00 00 00 00    |                                                                            |             |
| 1        | 2022.03.12 16:57:49.301 | 发送成功<br>Send  | 602          | 23 83 60 00 BE 15 00 00    | 设置加速度为5566cnt/s <sup>2</sup><br>Set acceleration to 5566cnt/s <sup>2</sup> |             |

图 5-12 轮廓速度模式配置报文数据

- 3、在图 5-10 中③处输入十进制目标速度,以 5566 为例。
- 4、点击"开始运动"按钮, 电机以步骤3目标速度开始转动, 数据监控如图 5-13 所示:

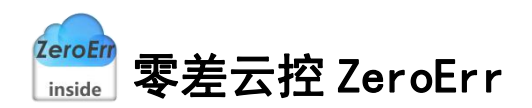

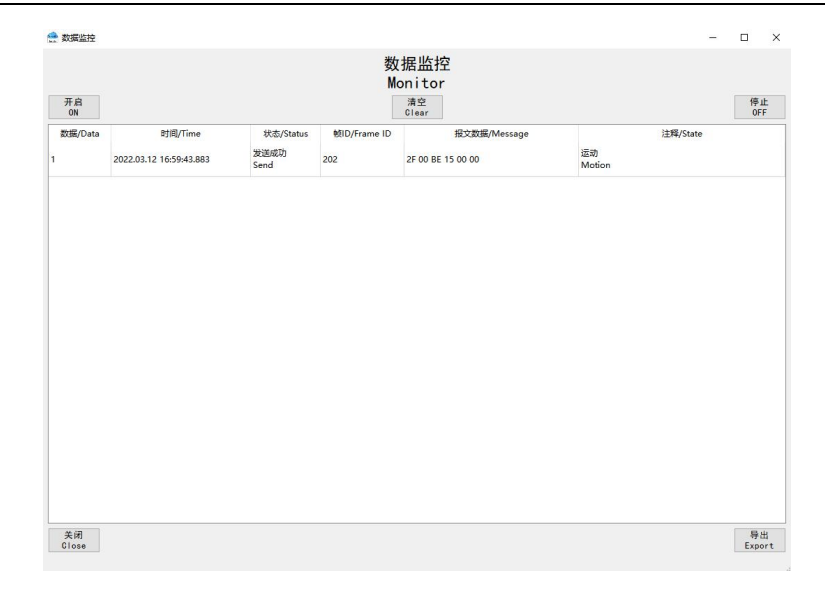

#### 图 5-13 轮廓速度模式"开始运动"按钮报文数据

重复步骤 3、步骤 4 达到速度变更的效果。 点击"应用"按钮:加速度、减速度设置,数据监控界面如图 5-14 所示:

-

|          |                                    |                           | 数<br>M              | 据监控<br>onitor                           |                                                                                        |           |
|----------|------------------------------------|---------------------------|---------------------|-----------------------------------------|----------------------------------------------------------------------------------------|-----------|
| 开启<br>ON |                                    |                           |                     | 清空<br>Clear                             |                                                                                        | 停止<br>0FF |
| 数据/Data  | 时间/Time<br>2022.03.12 17:02:11.309 | 状态/Status<br>发送成功<br>Send | 岐ID/Frame ID<br>602 | 报文数据/Message<br>23 83 60 00 BE 15 00 00 | 注稱/State<br>设置加速度为5566cnt/s <sup>2</sup><br>Set acceleration to 5566cnt/s <sup>2</sup> |           |
|          | 2022.03.12 17:02:11.309            | 接收<br>Receive             | 582                 | 60 83 60 00 00 00 00 00 00              |                                                                                        |           |
| c.       | 2022.03.12 17:02:11.315            | 发送成功<br>Send              | 602                 | 23 84 60 00 BE 15 00 00                 | 设置减速度为5566cnt/s <sup>2</sup><br>Set deceleration to 5566cnt/s <sup>2</sup>             |           |
| c.       | 2022.03.12 17:02:11.315            | 接收<br>Receive             | 582                 | 60 84 60 00 00 00 00 00 00              |                                                                                        |           |
|          |                                    |                           |                     |                                         |                                                                                        |           |
|          |                                    |                           |                     |                                         |                                                                                        |           |

#### 图 5-14 轮廓速度模式"应用"按钮报文数据

点击"停止"按钮:目标速度设置为0,数据监控界面如图 5-15 所示:

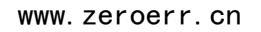

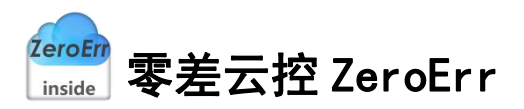

| 开启      |                         |              |              | 清空                |            |          | 停止 |
|---------|-------------------------|--------------|--------------|-------------------|------------|----------|----|
| ON      | 1                       |              |              | Clear             |            |          | OF |
| 数据/Data | 时间/Time                 | 状态/Status    | 較ID/Frame ID | 报文数据/Message      |            | 注释/State |    |
|         | 2022.03.12 17:03:28.448 | 发送成功<br>Send | 202          | 2F 00 00 00 00 00 | 停止<br>Stop |          |    |
|         |                         |              |              |                   |            |          |    |
|         |                         |              |              |                   |            |          |    |
|         |                         |              |              |                   |            |          |    |
|         |                         |              |              |                   |            |          |    |
|         |                         |              |              |                   |            |          |    |
|         |                         |              |              |                   |            |          |    |
|         |                         |              |              |                   |            |          |    |
|         |                         |              |              |                   |            |          |    |
|         |                         |              |              |                   |            |          |    |
|         |                         |              |              |                   |            |          |    |
|         |                         |              |              |                   |            |          |    |
|         |                         |              |              |                   |            |          |    |
|         |                         |              |              |                   |            |          |    |
|         |                         |              |              |                   |            |          |    |
|         |                         |              |              |                   |            |          |    |
|         |                         |              |              |                   |            |          |    |
|         |                         |              |              |                   |            |          |    |
|         |                         |              |              |                   |            |          |    |
|         |                         |              |              |                   |            |          |    |
|         |                         |              |              |                   |            |          |    |
|         |                         |              |              |                   |            |          |    |
|         |                         |              |              |                   |            |          |    |
|         |                         |              |              |                   |            |          |    |
|         |                         |              |              |                   |            |          |    |

#### 图 5-15 轮廓速度模式"停止"按钮报文数据

# 5.3 轮廓扭矩模式

| 关闭节点<br>Stop remote node           | 轮廓扭矩模式/Profile Torque Mode      |  |
|------------------------------------|---------------------------------|--|
| 复位节点<br>Reset communication        |                                 |  |
| 设置模式<br>Set operating mode         |                                 |  |
| 配置速度<br>Set Speed                  | 目标扭矩 ③ м                        |  |
| 关闭Sync<br>Disable cob-id sync      | Target Torque                   |  |
| 。<br>通知期<br>st communication cycle | 应用 停止 下使能<br>Apply Stop Disable |  |
| TPDO映射<br>TPDO mapping             |                                 |  |
| RPDO映射<br>RPDO mapping             |                                 |  |
| 开启通信<br>Start remote node          |                                 |  |
| 开启Sync<br>Sync command             |                                 |  |
| át 65                              |                                 |  |

#### 图 5-16 轮廓扭矩模式

1、 如图 5-16 所示,在图中①处选择工作模式为轮廓扭矩模式。

2、 在②区域完成相关配置,配置完成后如图 5-17 所示,数据监控界面如图 5-18 所示: 注:此模式无需配置速度。

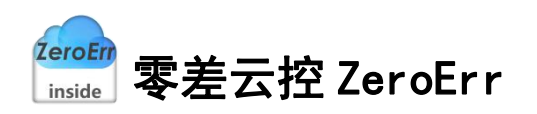

| 😭 CANopen运动控制                   |                                                                      | - | × |
|---------------------------------|----------------------------------------------------------------------|---|---|
| 关闭节点<br>Stop remote node        | 轮廓扭矩模式/Profile Torque Mode ~ ~                                       |   |   |
| 复位节点<br>Reset communication     |                                                                      |   |   |
| 设置模式<br>Set operating mode      |                                                                      |   |   |
| 配置速度<br>Set Speed               | 目标扭矩<br>Target Torque mN·m                                           |   |   |
| 关闭Sync<br>Disable cob-id sync   |                                                                      |   |   |
| 通信周期<br>Set communication cycle | 应用 停止 下使能<br>Apply Stop Disable                                      |   |   |
| TPD0映射<br>TPD0 mapping          |                                                                      |   |   |
| RPD0映射<br>RPD0 mapping          |                                                                      |   |   |
| 开启通信<br>Start remote node       |                                                                      |   |   |
| 开启Sync<br>Sync command          |                                                                      |   |   |
| 使能<br>Enable                    |                                                                      |   |   |
| 位置:<br>Position 379085          | cnt 医peed 0 cnt/s 电机电流: 0 mA 状态<br>Speed 0 cnt/s Current 0 mA Status |   |   |

图 5-17 参数配置

|          |                         |               | 数<br>M       | '据监控<br>onitor             |                                              |
|----------|-------------------------|---------------|--------------|----------------------------|----------------------------------------------|
| 开启<br>ON |                         |               |              | 清空<br>Clear                | 停 J<br>OF                                    |
| 数据/Data  | 时间/Time                 | 状态/Status     | 較ID/Frame ID | 报文数据/Message               | 注释/State                                     |
| i        | 2022.03.12 17:06:29.985 | 发送成功<br>Send  | 0            | 02 02                      | 关闭节点<br>Stop remote node                     |
| 2        | 2022.03.12 17:06:30.465 | 发送成功<br>Send  | 0            | 82 02                      | 复位节点<br>Reset communication                  |
| 3        | 2022.03.12 17:06:30.465 | 接收<br>Receive | 702          | 00                         |                                              |
| 4        | 2022.03.12 17:06:30.921 | 发送成功<br>Send  | 602          | 2F 60 60 00 04 00 00 00    | 设置为轮廓扭矩模式<br>Starting the operating mode     |
| 5        | 2022.03.12 17:06:30.921 | 接收<br>Receive | 582          | 60 60 60 00 00 00 00 00 00 |                                              |
| 5        | 2022.03.12 17:06:30.927 | 发送成功<br>Send  | 602          | 40 61 60 00 00 00 00 00 00 | 核对工作模式<br>Check operating mode               |
|          | 2022.03.12 17:06:30.927 | 接收<br>Receive | 582          | 4F 61 60 00 04 00 00 00    |                                              |
| 18 C     | 2022.03.12 17:06:31.715 | 发送成功<br>Send  | 602          | 23 05 10 00 80 00 00 00    | 关闭同步发生器<br>Disable cob-id sync               |
|          | 2022.03.12 17:06:31.716 | 援收<br>Receive | 582          | 60 05 10 00 00 00 00 00 00 |                                              |
| 10       | 2022.03.12 17:06:32.133 | 发送成功<br>Send  | 602          | 23 06 10 00 E8 03 00 00    | 设置通信周期<br>Set communication cycle period(µs) |
| 11       | 2022.03.12 17:06:32.133 | 握收<br>Receive | 582          | 60 06 10 00 00 00 00 00 00 |                                              |

图 5-18 轮廓扭矩模式配置报文数据

3、 图 5-16 中①处输入目标扭矩,以输入 40 为例。

4、 点击"应用"按钮:应用步骤3输入目标扭矩,电机开始转动,数据监控界面如图 5-19 所示:

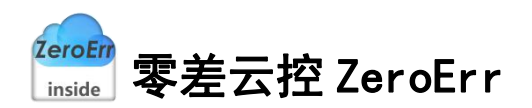

| 开启<br>ON |                                    |                           |                     | 清空<br>Clear                       |              |          | 停止<br>0FF |
|----------|------------------------------------|---------------------------|---------------------|-----------------------------------|--------------|----------|-----------|
| 数据/Data  | 时间/Time<br>2022.03.12 17:08:34.163 | 状态/Status<br>发送成功<br>Send | 戦ID/Frame ID<br>202 | 报文数据/Message<br>2F 00 28 00 00 00 | 运动<br>Motion | 注释/State |           |
|          |                                    |                           |                     |                                   |              |          |           |
|          |                                    |                           |                     |                                   |              |          |           |
|          |                                    |                           |                     |                                   |              |          |           |
|          |                                    |                           |                     |                                   |              |          |           |
|          |                                    |                           |                     |                                   |              |          |           |
|          |                                    |                           |                     |                                   |              |          |           |
|          |                                    |                           |                     |                                   |              |          |           |
|          |                                    |                           |                     |                                   |              |          |           |

图 5-19 轮廓扭矩模式"应用"按钮报文数据

可重复步骤3,步骤4改变目标扭矩。

5、点击"停止"按钮:目标扭矩大小设置为0,数据监控界面如图 5-20 所示。

| ガ店<br>ON |                                    |                           |                     | 계오<br>Clear                       |            |          | 0F |
|----------|------------------------------------|---------------------------|---------------------|-----------------------------------|------------|----------|----|
| 対属/Data  | 时间/Time<br>2022.03.12 17:11:18.741 | 状态/Status<br>发送成功<br>Send | 岐ID/Frame ID<br>202 | 报文数据/Message<br>2F 00 00 00 00 00 | 停止<br>Stop | 注稱/State |    |
|          |                                    | Send                      |                     |                                   | Stop       |          |    |
|          |                                    |                           |                     |                                   |            |          |    |
|          |                                    |                           |                     |                                   |            |          |    |
|          |                                    |                           |                     |                                   |            |          |    |
|          |                                    |                           |                     |                                   |            |          |    |
|          |                                    |                           |                     |                                   |            |          |    |
|          |                                    |                           |                     |                                   |            |          |    |
|          |                                    |                           |                     |                                   |            |          |    |
|          |                                    |                           |                     |                                   |            |          |    |
|          |                                    |                           |                     |                                   |            |          |    |

#### 图 5-20 轮廓扭矩模式"停止"按钮报文数据

# 5.4 周期同步位置模式

| 关闭节点<br>Stop remote node      | 周期同步位         | 置模式/Cyclic S | ynchronous Posit | ion Mode ~ 1 |            |        |
|-------------------------------|---------------|--------------|------------------|--------------|------------|--------|
| 复位节点<br>Reset communication   | 速度            |              |                  | ●绝对位置运动/Mov  | e Absolute |        |
| 设置模式<br>Set operating mode    | Speed         | 5566         | cnt/s            |              |            |        |
| 配置速度<br>Set Speed             | Aug. 200, 100 |              |                  |              |            |        |
| 关闭Sync<br>Disable cob-id sync | Acc           | 5566         | cnt/s=           | 开始运动<br>Move | 3 cnt      |        |
| 通信周期<br>communication cycle   |               |              |                  | (4)          |            |        |
| TPDO映射<br>TPDO mapping        | 减速度<br>Dec    | 5566         | cnt/s²           |              |            |        |
| RPDO映射<br>RPDO mapping        |               |              | 应用<br>Apply      | 停止<br>Stan   |            | 下使能    |
| 开启通信<br>Start remote node     |               |              |                  |              |            | DISUDI |
| 开启Sync<br>Sync command        |               |              |                  |              |            |        |
| 使能<br>Enable                  |               |              |                  |              |            |        |

图 5-21 周期同步位置模式

- 1、如图 5-21 所示,在图中①处选择工作模式为周期同步位置模式。
- 2、在②区域完成相关配置,配置完成后如图 5-22 所示,数据监控界面如图 5-23 所示:

| 🔮 CANopen运动控制                   |           |               |                  |               |                |
|---------------------------------|-----------|---------------|------------------|---------------|----------------|
| 关闭节点<br>Stop remote node        | 周期同步位于    | 置模式/Cyclic Sy | ynchronous Posit | ion Mode ~    |                |
| 复位节点<br>Reset communication     | 28 FF     |               |                  | 绝对位置运动/Move   | Absolute       |
| 设置模式<br>Set operating mode      | Speed     | 5566          | cnt/s            |               |                |
| 配置速度<br>Set Speed               | 加速度       | F644          |                  | II \$6 20 0\$ |                |
| 关闭Sync<br>Disable cobmid sync   | Acc       | 2200          | cnt/s-           | Move          | cnt            |
| 通信周期<br>Set communication cycle | 减速度       |               |                  |               |                |
| TPD0映射<br>TPD0 mapping          | Dec       | 5566          | cnt/s²           |               |                |
| RPDO映射<br>RPDO mapping          |           |               | 应用<br>Apply      | 停止<br>Stop    | 下使能<br>Disable |
| 升启迪情<br>Start remote node       |           |               |                  |               |                |
| 开启Sync<br>Sync command          |           |               |                  |               |                |
| ·使能<br>Enable<br>位置:            | 速度:       |               | ,申机申流:           | <b>一</b> . 状  | <u>م</u>       |
| Position 379085                 | cnt Speed | 0 c           | nt/s Current     | 72 mA Sta     | atus           |

图 5-22 参数配置

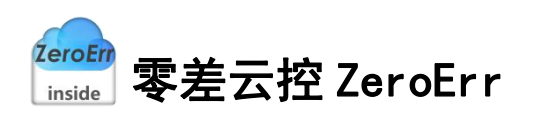

|          |                                    |                           | 数<br>M           | r据监控<br>onitor             |                                                                            |           |
|----------|------------------------------------|---------------------------|------------------|----------------------------|----------------------------------------------------------------------------|-----------|
| 开启<br>ON |                                    |                           |                  | 清空<br>Clear                |                                                                            | 停止<br>0FF |
| 数据/Data  | 时间/Time<br>2022.03.12 17:13:16.763 | 状态/Status<br>发送成功<br>Send | 朝日/Frame ID<br>0 | 授文数据/Message<br>02 02      | 注释/State<br>关闭节点<br>Stop remote node                                       |           |
|          | 2022.03.12 17:13:17.155            | 发送成功<br>Send              | 0                | 82 02                      | 复位节点<br>Reset communication                                                |           |
| e l      | 2022.03.12 17:13:17.156            | 接收<br>Receive             | 702              | 00                         |                                                                            |           |
|          | 2022.03.12 17:13:17.517            | 发送成功<br>Send              | 602              | 2F 60 60 00 08 00 00 00    | 设置为周期同步位置模式<br>Starting the operating mode                                 |           |
|          | 2022.03.12 17:13:17.517            | 接收<br>Receive             | 582              | 60 60 60 00 00 00 00 00 00 |                                                                            |           |
|          | 2022.03.12 17:13:17.524            | 发送成功<br>Send              | 602              | 40 61 60 00 00 00 00 00 00 | 核对工作模式<br>Check operating mode                                             |           |
|          | 2022.03.12 17:13:17.524            | 撥收<br>Receive             | 582              | 4F 61 60 00 08 00 00 00 00 |                                                                            |           |
|          | 2022.03.12 17:13:17.896            | 发送成功<br>Send              | 602              | 23 81 60 00 BE 15 00 00    | 设置速度为5566cnt/s<br>Set speed to 5566cnt/s                                   |           |
|          | 2022.03.12 17:13:17.896            | 接收<br>Receive             | 582              | 60 81 60 00 00 00 00 00 00 |                                                                            |           |
| 0        | 2022.03.12 17:13:17.902            | 发送成功<br>Send              | 602              | 23 83 60 00 BE 15 00 00    | 设置加速度为5566cnt/s <sup>2</sup><br>Set acceleration to 5566cnt/s <sup>2</sup> |           |
| 1        | 2022.03.12 17:13:17.902            | 接收<br>Receive             | 582              | 60 83 60 00 00 00 00 00 00 |                                                                            |           |

图 5-23 周期同步位置模式配置报文数据

3、 在图 5-21 中③处输入目标位置,由于该上位机尚未对位置进行轨迹规划,因此给定的位置值不宜设置太大,建议设置为实际位置±1000cnt进行测试。

4、 点击"运动至"按钮: 电机运动至步骤 3 输入目标位置,数据监控界面如图 5-24 所示:

|          |                                    |                           | 数                  | :据监控<br>onitor                    |                       |         |
|----------|------------------------------------|---------------------------|--------------------|-----------------------------------|-----------------------|---------|
| 开启<br>ON |                                    |                           |                    | 清空<br>Clear                       |                       | 停<br>01 |
| 数据/Data  | 时间/Time<br>2022.03.12 17:16:09.478 | 状态/Status<br>发送成功<br>Send | 朝D/Frame ID<br>202 | 报文数编/Message<br>2F 00 68 F3 21 00 | 注释/Stat<br>运动/nMotion | ie -    |
|          |                                    |                           |                    |                                   |                       |         |
|          |                                    |                           |                    |                                   |                       |         |
|          |                                    |                           |                    |                                   |                       |         |
|          |                                    |                           |                    |                                   |                       |         |
|          |                                    |                           |                    |                                   |                       |         |
|          |                                    |                           |                    |                                   |                       |         |
|          |                                    |                           |                    |                                   |                       |         |

图 5-24 周期同步位置模式"运动至"按钮报文数据

# 5.5 周期同步速度模式

| 关闭节点<br>Stop remote node                                                                                                    | 周期同步速                    | 度模式/Cyclic S | ynchronous Veloci               | ity Mode ~ 1                         |                                             |
|----------------------------------------------------------------------------------------------------|--------------------------|--------------|---------------------------------|--------------------------------------|---------------------------------------------|
| 复位节点<br>set communication<br>ひ夏環境式<br>et operating mode<br>配置速度<br>Set Speed<br>Set Speed<br>关闭Sync<br>sable cob-id sync<br>通信期期<br>communication cycle<br>TPDO映射<br>TPDO mapping | 加速度<br>Aco<br>减速度<br>Deo | 5566<br>5566 | cnt/s:<br>cnt/s:<br>应用<br>Apply | 目标速度<br>Target Speed ③<br>停止<br>Stop | 4<br>cnt/s 开始运动<br>Metion<br>下使能<br>Disable |
| 开启通信<br>tart remote node<br>开启Sync<br>Sync command<br>使能<br>Enable                                                                                                    |                          |              |                                 |                                      |                                             |

#### 图 5-25 周期同步速度模式

- 1、 如图 5-25 所示,在①处选择工作模式为周期同步速度模式。
- 2、 在②区域完成相关配置, 配置完成后如图 5-26 所示, 数据监控界面如图 5-27 所示:

| 🔮 CANopen运动控制                   |                  |               |                                     |                      |              | □ ×            |
|---------------------------------|------------------|---------------|-------------------------------------|----------------------|--------------|----------------|
| 关闭节点<br>Stop remote node        | 周期同步速度           | 度模式/Cyclic Sy | vnchronous Veloc                    | ity Mode ~           |              |                |
| 复位节点<br>Reset communication     |                  |               |                                     |                      |              |                |
| 设置模式<br>Set operating mode      |                  |               |                                     |                      |              |                |
| 配置速度<br>Set Speed               | 加速度<br>Acc       | 5566          | cnt/s²                              | 目标速度<br>Target Speed | cnt/s        | 开始运动           |
| 关闭Sync<br>Disable cob-id sync   | 减速度              | 5566          | cnt/s=                              |                      |              | meeren         |
| 通信周期<br>Set communication cycle | Dec              |               | 应用<br>Apply                         | 停止<br>Stop           |              | 下使能<br>Disable |
| TPDO映射<br>TPDO mapping          |                  |               |                                     |                      |              |                |
| RPDO映射<br>RPDO mapping          |                  |               |                                     |                      |              |                |
| 开启通信<br>Start remote node       | J                |               |                                     |                      |              |                |
| 开启Sync<br>Sync command          |                  |               |                                     |                      |              |                |
| 使能<br>Enable                    |                  |               |                                     |                      |              |                |
| 位置:<br>Position   379083    d   | int 速度:<br>Speed | 0 c           | nt/s <mark>电机电流</mark> :<br>Current | 0 mA                 | 状态<br>Status |                |

#### 图 5-26 参数配置

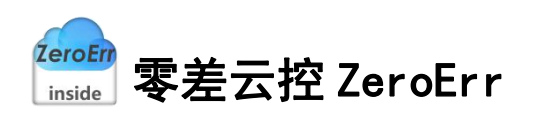

|          |                                    |                           | 数                 | '据监控<br>onitor             |                                                                            |           |
|----------|------------------------------------|---------------------------|-------------------|----------------------------|----------------------------------------------------------------------------|-----------|
| 开启<br>ON |                                    |                           |                   | 清空<br>Clear                | P<br>1                                                                     | チ止<br>DFF |
| 数据/Data  | 时间/Time<br>2022.03.12 17:17:42.000 | 状态/Status<br>发道成功<br>Send | 乾ID/Frame ID<br>0 | 报文数据/Message<br>02 02      | 注释/State<br>美词节点<br>Stop remote node                                       |           |
|          | 2022.03.12 17:17:42.410            | 发送成功<br>Send              | 0                 | 82 02                      | 复位节点<br>Reset communication                                                |           |
|          | 2022.03.12 17:17:42.411            | 撥收<br>Receive             | 702               | 00                         |                                                                            |           |
|          | 2022.03.12 17:17:42.920            | 发送成功<br>Send              | 602               | 2F 60 60 00 09 00 00 00    | 设置为周期同步速度模式<br>Starting the operating mode                                 |           |
|          | 2022.03.12 17:17:42.920            | 接收<br>Receive             | 582               | 60 60 60 00 00 00 00 00 00 |                                                                            |           |
| 5        | 2022.03.12 17:17:42.926            | 发送成功<br>Send              | 602               | 40 61 60 00 00 00 00 00 00 | 核对工作模式<br>Check operating mode                                             |           |
|          | 2022.03.12 17:17:42.926            | 撥收<br>Receive             | 582               | 4F 61 60 00 09 00 00 00 00 |                                                                            |           |
|          | 2022.03.12 17:17:43.542            | 发送成功<br>Send              | 602               | 23 83 60 00 BE 15 00 00    | 设置加速度为5566cnt/s <sup>2</sup><br>Set acceleration to 5566cnt/s <sup>2</sup> |           |
| 6        | 2022.03.12 17:17:43.542            | 接收<br>Receive             | 582               | 60 83 60 00 00 00 00 00 00 |                                                                            |           |
| 10       | 2022.03.12 17:17:43.548            | 发送成功<br>Send              | 602               | 23 84 60 00 BE 15 00 00    | 设置减速度为5566cnt/s <sup>2</sup><br>Set deceleration to 5566cnt/s <sup>2</sup> |           |
| 1        | 2022.03.12 17:17:43.548            | 撥收<br>Receive             | 582               | 60 84 60 00 00 00 00 00 00 |                                                                            |           |

图 5-27 周期同步速度模式配置报文数据

- 3、 在图 5-25 中③处位置输入目标速度,以 5566 为例。
- 4、 点击"开始运动"按钮: 电机以目标速度开始转动,数据监控界面如图 5-28 所示:

| 注释/State    |  |
|-------------|--|
| and y state |  |

图 5-28 周期同步速度模式"开始运动"按钮报文数据

点击"应用"按钮:设置加速度、减速度,数据监控界面如图 5-29 所示:

| 数据/Data | 时间/Time                 | 状态/Status     | 較ID/Frame ID | 报文数据/Message               | 注輝/State                                                                   |  |
|---------|-------------------------|---------------|--------------|----------------------------|----------------------------------------------------------------------------|--|
|         | 2022.03.12 17:24:26.068 | 发送成功<br>Send  | 602          | 23 83 60 00 BE 15 00 00    | 设置加速度为5566cnt/s <sup>2</sup><br>Set acceleration to 5566cnt/s <sup>2</sup> |  |
|         | 2022.03.12 17:24:26.068 | 撥收<br>Receive | 582          | 60 83 60 00 00 00 00 00 00 |                                                                            |  |
|         | 2022.03.12 17:24:26.074 | 发送成功<br>Send  | 602          | 23 84 60 00 BE 15 00 00    | 设置减速度为5566cnt/s <sup>2</sup><br>Set deceleration to 5566cnt/s <sup>2</sup> |  |
|         | 2022.03.12 17:24:26.074 | 接收<br>Receive | 582          | 60 84 60 00 00 00 00 00 00 |                                                                            |  |
|         | 2022.03.12 17:24:26.074 | 接收<br>Receive | 582          | 60 84 60 00 00 00 00 00 00 |                                                                            |  |

图 5-29 周期同步速度模式"应用"按钮报文数据

点击"停止"按钮:设置目标速度为0停止转动,监控数据如图 5-30 所示:

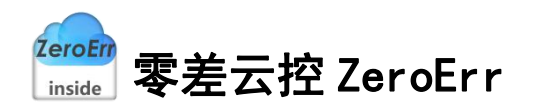

|          |                                    |                           | 安X<br>M             | .据监控<br>onitor                    |            |          |     |
|----------|------------------------------------|---------------------------|---------------------|-----------------------------------|------------|----------|-----|
| 开启<br>ON |                                    |                           |                     | 清空<br>Clear                       |            |          | (A) |
| 数据/Data  | 时间/Time<br>2022.03.12 17:25:41.496 | 状态/Status<br>发送成功<br>Send | 較ID/Frame ID<br>202 | 报文数编/Message<br>2F 00 00 00 00 00 | 停止<br>Stop | 注释/State |     |
|          |                                    |                           |                     |                                   | 0.00       |          |     |
|          |                                    |                           |                     |                                   |            |          |     |
|          |                                    |                           |                     |                                   |            |          |     |
|          |                                    |                           |                     |                                   |            |          |     |
|          |                                    |                           |                     |                                   |            |          |     |
|          |                                    |                           |                     |                                   |            |          |     |
|          |                                    |                           |                     |                                   |            |          |     |

图 5-30 周期同步速度模式"停止"按钮报文数据

## 5.6 周期同步扭矩模式

| 关闭节点<br>Stop remote node      | 周期同步扭矩模式/Cyclic Synchronous Torque Mode 🗸 1 |   |
|-------------------------------|---------------------------------------------|---|
| 复位节点<br>Reset communication   |                                             |   |
| 设置模式<br>Set operating mode    |                                             |   |
| 配置速度<br>Set Speed             | 目标扭矩 ⑦ mN·m                                 |   |
| 关闭Sync<br>Disable cob-id sync | larget lorque                               |   |
| 通信周期<br>t communication cycle | 应用 停止 下使能<br>Apple Stop Disable             |   |
| TPDO映射<br>TPDO mapping        | 4                                           |   |
| RPDO映射<br>RPDO mapping        |                                             |   |
| 开启通信<br>Start remote node     |                                             | _ |
| 开启Sync<br>Sync command        |                                             |   |
| 使能                            |                                             |   |

图 5-31 周期同步扭矩模式

1、 如图 5-31, 在图中①处选择工作模式为周期同步扭矩模式。

2、 在②区域完成相关配置,配置完成后如图 5-32 所示,数据监控界面如图 5-33 所示, 此模式无需配置速度。

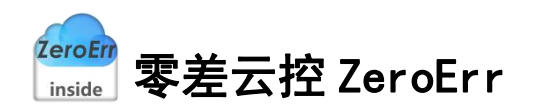

| 关闭节点<br>Stop remote node    | 周期同步扭矩构          | 真式/Cyclic Synchronous | Torque Mode | ~               |  |
|-----------------------------|------------------|-----------------------|-------------|-----------------|--|
| 复位节点<br>set communication   |                  |                       |             |                 |  |
| 设置模式<br>et operating mode   |                  |                       |             |                 |  |
| 配置速度<br>Set Speed           |                  | 目标扭矩                  | 0           | mN•m            |  |
| 关闭Sync<br>sable cob-id sync |                  | larget lorque         |             |                 |  |
| 通信周期<br>communication cycle |                  | 应用<br>Apple           | 停止<br>Stop  | 下使能<br>Disable  |  |
| TPDO映射<br>TPDO mapping      |                  |                       |             |                 |  |
| RPDO映射<br>RPDO mapping      |                  |                       |             |                 |  |
| 开启通信<br>tart remote node    |                  |                       |             |                 |  |
| 开启Sync<br>Sync command      |                  |                       |             |                 |  |
| 使能<br>Enable                |                  |                       |             |                 |  |
| 379084                      | cnt 速度:<br>Speed | -5 cnt/s 电机电          | l流: 0       | mA 状态<br>Status |  |

| 开启<br>ON |                                    |                           | 数<br>M            | r据监控<br>onitor<br><sup>清空</sup> | 19-<br>0F                                    |
|----------|------------------------------------|---------------------------|-------------------|---------------------------------|----------------------------------------------|
| 数据/Data  | 时间/Time<br>2022.03.12 17:26:59.114 | 状态/Status<br>发送成功<br>Send | 較ID/Frame ID<br>0 | 报文数据/Message<br>02 02           | 注释/State<br>关闭节点<br>Stop remote node         |
| 2        | 2022.03.12 17:26:59.480            | 发送成功<br>Send              | 0                 | 82 02                           | 复位节点<br>Reset communication                  |
| 3        | 2022.03.12 17:26:59.480            | 接收<br>Receive             | 702               | 00                              |                                              |
| 4        | 2022.03.12 17:26:59.961            | 发送成功<br>Send              | 602               | 2F 60 60 00 0A 00 00 00         | 设置为周期同步扭矩模式<br>Starting the operating mode   |
| 5        | 2022.03.12 17:26:59.961            | 援收<br>Receive             | 582               | 60 60 60 00 00 00 00 00 00      |                                              |
| 5        | 2022.03.12 17:26:59.968            | 发送成功<br>Send              | 602               | 40 61 60 00 00 00 00 00 00      | 核对工作模式<br>Check operating mode               |
| ,<br>,   | 2022.03.12 17:26:59.968            | 接收<br>Receive             | 582               | 4F 61 60 00 0A 00 00 00         |                                              |
| 3        | 2022.03.12 17:27:00.716            | 发送成功<br>Send              | 602               | 23 05 10 00 80 00 00 00         | 关闭同步发生器<br>Disable cob-id sync               |
| )        | 2022.03.12 17:27:00.716            | 援收<br>Receive             | 582               | 60 05 10 00 00 00 00 00 00      |                                              |
| 10       | 2022.03.12 17:27:02.415            | 发送成功<br>Send              | 602               | 23 06 10 00 E8 03 00 00         | 设置通信周期<br>Set communication cycle period(µs) |

图 5-33 周期同步扭矩模式配置报文数据

3、在图 5-31 中③处输入目标扭矩值,以输入 40 为例。

4、 点击"应用"按钮: 应用步骤 3 目标扭矩值, 电机开始转动, 数据监控界面如图 5-34 所示:

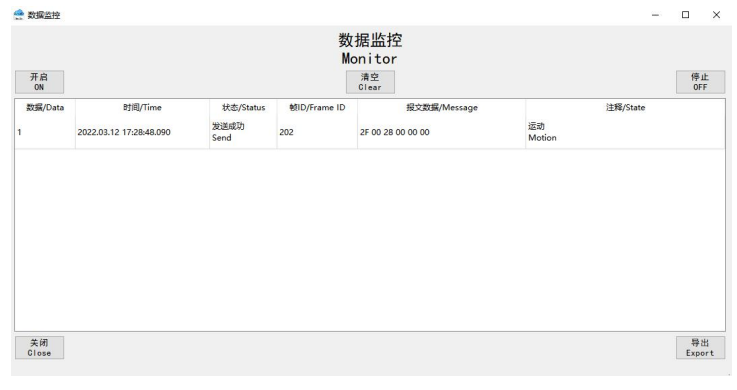

图 5-34 周期同步扭矩模式"应用"按钮报文数据

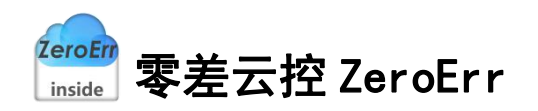

点击"停止"按钮:设置目标扭矩大小为0,停止当前运动,数据监控界面如图 5-35 所示:

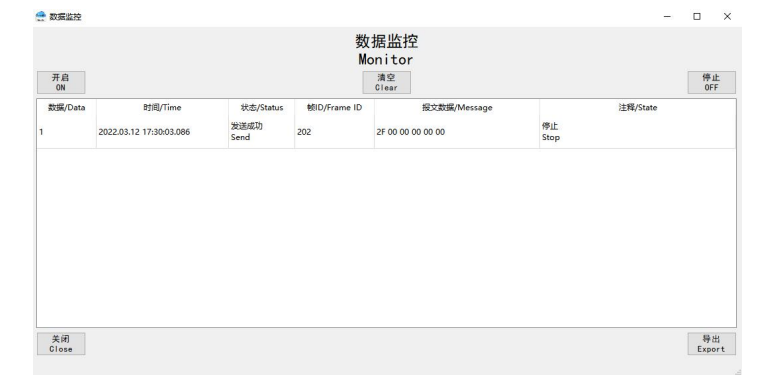

图 5-35 周期同步扭矩模式"停止"按钮报文数据

### 5.7 位置插补模式

| 关闭节点<br>Stop remote node       | 位置插补模      | 式/Interpolat | ion Position Mo | ode            | <u> </u>        |       |
|--------------------------------|------------|--------------|-----------------|----------------|-----------------|-------|
| 复位节点<br>Reset communication    | at mir     |              |                 | 绝对位置运          | 动/Move Absolute |       |
| 设置模式<br>Set operating mode     | Speed      | 5566         | cnt/s           |                |                 |       |
| 配置速度<br>Set Speed              | ta 3da mer |              |                 |                |                 | _     |
| 关闭Sync<br>Disable cob-id sync  | Acc        | 5566         | cnt/s²          | 开始运动<br>Motion | 3               | cnt   |
| 通信周期<br>st communication cycle |            |              |                 | (4)            |                 |       |
| TPD0映射<br>TPD0 mapping         | 减速度<br>Dec | 5566         | cnt/s²          |                |                 |       |
| RPD0映射<br>RPD0 mapping         |            |              | 应用<br>Apply     | 停止             |                 | 下使    |
| 开启通信<br>Start remote node      |            |              |                 | Stop           |                 | DISab |
| 开启Sync<br>Sync command         |            |              |                 |                |                 |       |
| 使能<br>Enable                   |            |              |                 |                |                 |       |

图 5-36 位置插补模式

- 1、 如图 5-36 所示, 在①处选择工作模式为位置插补模式。
- 2、 在②区域完成相关配置,配置完成后如图 5-37 所示,数据监控界面如图 5-38 所示:

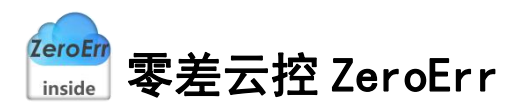

| 🔮 CANopen运动拍            | 空制                                     |                           |                   |                 |                      |                                      | -         |        | × |
|-------------------------|----------------------------------------|---------------------------|-------------------|-----------------|----------------------|--------------------------------------|-----------|--------|---|
| 关闭节点<br>Stop remote     | 在<br>mode<br>位置插补档                     | 莫式/Interp                 | olation Po        | sition M        | ode                  | ~                                    |           |        |   |
| 复位节点<br>Reset communi   | ation and                              | [                         |                   |                 | 绝对位置运动               | 力/Move Absolute —                    |           |        |   |
| 设置模式<br>Set operatin    | g mode                                 | 5566                      |                   | cnt/s           |                      |                                      |           |        |   |
| 配置速度<br>Set Spee        | €<br>ad                                |                           |                   |                 |                      |                                      | _         |        |   |
| 关闭Syn<br>Disable cob-i  | c 加速度<br>Acc<br>d sync                 | 5566                      |                   | cnt/s²          | 开始运动<br>Motion       |                                      | cnt       |        |   |
| 通信周期<br>Set communicati | A<br>ion cycle                         |                           |                   |                 |                      |                                      |           |        |   |
| TPDO映身<br>TPDO mapp     | j 减速度<br>Dec<br>ing                    | 5566                      |                   | cnt/s²          |                      |                                      |           |        |   |
| RPD0映身<br>RPD0 mapp     | t<br>ing                               |                           |                   | 应用<br>Apply     | 停止<br>Stop           |                                      | [         | 下使自    | ŧ |
| 开启通信<br>Start remote    | node                                   |                           |                   |                 | 3000                 |                                      |           | DISAD  | 0 |
| 开启Syn<br>Sync comm      | c<br>and                               |                           |                   |                 |                      |                                      |           |        |   |
| 使能<br>Enable            |                                        |                           |                   |                 |                      |                                      |           |        |   |
| 位置:<br>Position 379     | 9078 cnt 速度:<br>Speed                  | 0                         | cnt/s             | 电机电测<br>Gurrent | <del>危</del> :<br>12 | mA 状态<br>Status                      |           |        |   |
|                         |                                        |                           | 图 5-3             | 37 参            | 数配置                  |                                      |           |        |   |
| 会 数据监理                  | φ.                                     |                           |                   |                 |                      | _                                    |           | ×      |   |
|                         |                                        |                           | 数                 | 据监控             |                      |                                      |           |        |   |
| 开启<br>ON                |                                        |                           |                   | 清空<br>Clear     |                      |                                      | 停」<br>OFI | ۲<br>F |   |
| 数据/Da                   | sta 时间/Time<br>2022.03.12 17:35:48.985 | 状态/Status<br>发送成功<br>Send | 戦ID/Frame ID<br>0 | 报               | 文數据/Message          | 注释/State<br>关闭节点<br>Stop remote node |           | ^      |   |
| 2                       | 2022.03.12 17:35:49.432                | 发送成功<br>Send              | 0                 | 82 02           |                      | 复位节点<br>Reset communication          |           |        |   |
| 3                       | 2022.03.12 17:35:49.432                | 接收<br>Receive             | 702               | 00              |                      |                                      |           |        |   |
|                         | 2022 02 42 47 05 50 045                | 发送成功                      | 600               | 05 60 60 00 0   |                      | 设置为位置描补模式                            |           |        |   |

| 开启<br>ON |                         |               |              | 清空<br>Clear                |                                                                            | 停止<br>OFF |
|----------|-------------------------|---------------|--------------|----------------------------|----------------------------------------------------------------------------|-----------|
| 数据/Data  | 时间/Time                 | 状态/Status     | 岐ID/Frame ID | 报文数据/Message               | 注释/State                                                                   |           |
| 1        | 2022.03.12 17:35:48.985 | 发送成功<br>Send  | 0            | 02 02                      | 关闭节点<br>Stop remote node                                                   |           |
| 2        | 2022.03.12 17:35:49.432 | 发送成功<br>Send  | 0            | 82 02                      | 复位节点<br>Reset communication                                                |           |
| 3        | 2022.03.12 17:35:49.432 | 接收<br>Receive | 702          | 00                         |                                                                            |           |
| 4        | 2022.03.12 17:35:50.015 | 发送成功<br>Send  | 602          | 2F 60 60 00 07 00 00 00    | 设置为位置插补模式<br>Starting the operating mode                                   |           |
| 5        | 2022.03.12 17:35:50.015 | 接收<br>Receive | 582          | 60 60 60 00 00 00 00 00 00 |                                                                            |           |
| 6        | 2022.03.12 17:35:50.022 | 发送成功<br>Send  | 602          | 40 61 60 00 00 00 00 00 00 | 核对工作模式<br>Check operating mode                                             |           |
| 7        | 2022.03.12 17:35:50.022 | 接收<br>Receive | 582          | 4F 61 60 00 07 00 00 00    |                                                                            |           |
| 8        | 2022.03.12 17:35:50.840 | 爱送成功<br>Send  | 602          | 23 81 60 00 BE 15 00 00    | 设置速度为5566cnt/s<br>Set speed to 5566cnt/s                                   |           |
| 9        | 2022.03.12 17:35:50.840 | 接收<br>Receive | 582          | 60 81 60 00 00 00 00 00 00 |                                                                            |           |
| 10       | 2022.03.12 17:35:50.847 | 发送成功<br>Send  | 602          | 23 83 60 00 BE 15 00 00    | 设置加速度为5566cnt/s <sup>2</sup><br>Set acceleration to 5566cnt/s <sup>2</sup> |           |

图 5-38 位置插补模式配置报文数据

3、在图 5-36 中③处输入位置插补位数值,以输入插补值 0 为例。

4、点击"开始运动"按钮: 电机以绝对位移方式运动至位置插补值,数据监控界面如图 5-39 所示:

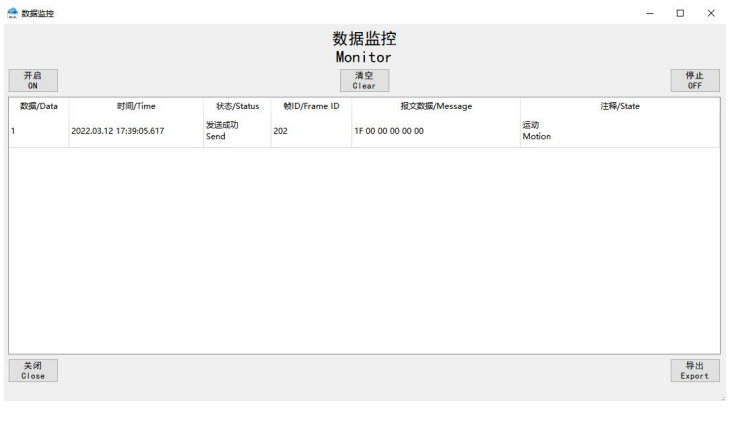

图 5-39 位置插补模式"运动至"按钮报文数据

<sup>ŽeroEir</sup> <sub>inside</sub>] 零差云控 ZeroErr

重复步骤 3、步骤 4 可更改 PDO 写入值。

5、点击"停止"按钮:设置速度为0,停止转动,数据监控界面如图 5-40 所示,如需再次运行,需重新设置速度。

| 开启        |                                    |                           | м                   | onitor<br>ae               |            |          | 停止  |
|-----------|------------------------------------|---------------------------|---------------------|----------------------------|------------|----------|-----|
| ON        |                                    |                           | _                   | Glear                      |            |          | OFF |
| 0355/Data | 时间/Time<br>2022.03.12 17:40:04.819 | 状态/Status<br>发送成功<br>Send | 戦ID/Frame ID<br>602 | H1X8038/Message            | 停止<br>Stop | 注释/State |     |
|           | 2022.03.12 17:40:04.819            | 接收<br>Beceive             | 582                 | 60 81 60 00 00 00 00 00 00 |            |          |     |
|           |                                    |                           |                     |                            |            |          |     |

图 5-40 位置插补模式"停止"按钮报文数据

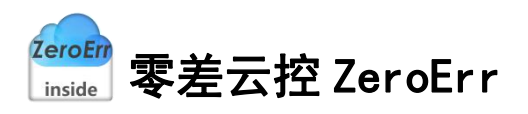

# 6 自定义数据收发

| 🔮 自定义数据4        | 收发           |           | ×                        |
|-----------------|--------------|-----------|--------------------------|
| 帧ID<br>Frame ID | 1            |           | 3<br>发送 清空<br>Send Clear |
| Data            | 2            |           | Remote                   |
|                 | 帧ID/Frame ID | 状态/Status | 数据/Data                  |
|                 |              |           |                          |
|                 |              |           |                          |
|                 |              |           |                          |
|                 |              |           |                          |
|                 |              |           |                          |
|                 |              |           |                          |
|                 |              |           |                          |
|                 |              |           |                          |
|                 |              |           |                          |
|                 |              |           |                          |
|                 |              |           |                          |
|                 |              |           |                          |
|                 |              |           |                          |
|                 |              |           |                          |

#### 图 6-1 自定义数据

1、在图 6-1 中①处写入十六进制格式的帧 ID。

2、在图 6-1 中②处写入报文数据,报文格式与监控界面一致。

3、远程帧需勾选"远程帧"选项,数据帧无需勾选,eRunner涉及报文除心跳检测均为数据帧。

4、点击"发送"按钮完成数据发送。

注: 请勿使用此界面修改设备关键参数。

<sup>ZeroErr</sup> <sub>inside</sub> 零差云控 ZeroErr

# 7 CAN 自定义协议说明

### 7.1 读取数据

### 7.1.1 发送读取数据的指令

表 7-1 发送读取数据指令

| COB-ID   | CAN 数据帧  |                                   |     |     |  |  |  |
|----------|----------|-----------------------------------|-----|-----|--|--|--|
| 640+     | CAN 指令索引 | CAN 指令索引(2Bytes) CAN 指令下标(2Bytes) |     |     |  |  |  |
| 驱动器自身 ID | 高8位      | 低8位                               | 高8位 | 低8位 |  |  |  |
| 0x640+ID | 0xXX     | 0xXX 0xXX 0xXX 0xXX               |     |     |  |  |  |

### 7.1.2 接收读数据的信息

正常的读取数据指令的返回结果如下表 7-2 所示:

表 7-2 接收读取数据的信息

| COB-ID   | CAN 数据帧 |                          |   |  |     |  |  |  |  |
|----------|---------|--------------------------|---|--|-----|--|--|--|--|
| 5C0+     |         | 数值                       | ĺ |  | 结束符 |  |  |  |  |
| 驱动器自身 ID | 第0位     | 第0位 第1位 第2位 第3位 第4位      |   |  |     |  |  |  |  |
| 0x5C0+ID | 0xXX    | 0xXX 0xXX 0xXX 0xXX 0x3E |   |  |     |  |  |  |  |

结束符 3E: 表明返回的数据成功。当返回异常时,结束符为 0x80,其结果如下表 7-3 所示:

表 7-3 返回异常报文

| COB-ID       | CAN 数据帧 |
|--------------|---------|
| 5C0+驱动器自身 ID | 结束符     |
| 0x5C0+ID     | 0x80    |

### 7.2 写入数据

### 7.2.1 发送写数据的指令

表 7-4 发送写数据的指令

| COB-ID   |        | CAN 数据帧 |        |      |      |      |      |      |
|----------|--------|---------|--------|------|------|------|------|------|
| 640+驱动器  | CAN 指令 | 索引      | CAN 指名 | 令下标  |      | 数    | 值    |      |
| 自身 ID    | 第0位    | 第1位     | 第2位    | 第3位  | 第 4  | 第5   | 第6   | 第7   |
|          |        |         |        |      | 位    | 位    | 位    | 位    |
| 0x640+ID | OxXX   | OxXX    | OxXX   | OxXX | OxXX | OxXX | OxXX | OxXX |

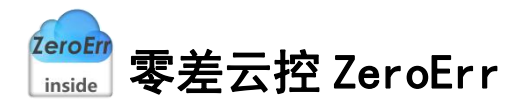

# 7.2.2 接收写数据的信息

| COB-ID       | CAN 数据帧 |
|--------------|---------|
| 5C0+驱动器自身 ID | 结束符     |
| 0x5C0+ID     | 0x3E    |

表 7-5 接收写数据的信息

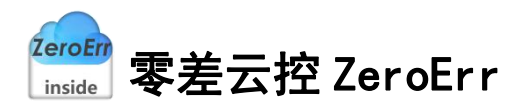

# 8 参考资料

《eDriver\_CANopen\_V1.1.pdf》